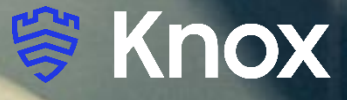

# Samsung Knox Manage 22.5

57

# **Knox Platform for Enterprise**

July 2022 Samsung R&D Centre UK (SRUK)

# Agenda

- 1. How to gain access to Samsung Knox Manage
- 2. Pre-requisites for Knox Platform for Enterprise
- 3. Configure Android Enterprise
- 4. Android Enterprise Deployment Modes
  - BYOD
  - Company-owned Device
  - Fully Managed Device with a Work Profile/Work Profile on Company Owned Device
  - Dedicated Device
- 5. Managed Google Play [MGP] Configuration
- 6. AppConfig in Samsung Knox Manage
- 7. Configure Knox Platform for Enterprise : Standard Edition
- 8. Configure Knox Platform for Enterprise : Premium Edition
- 9. Configure Knox Service Plugin [KSP]

Contacts:

sruk.product@samsung.com

Knowledge Base: https://docs.samsungknox.com/admin/knox-manage/welcome.htm

Trial Access:

https://www.samsungknox.com/en/solutions/it-solutions/knox-manage

## Pre-Requisites for Knox Platform for Enterprise

- 1. Obtain access to Samsung Knox Manage console
- 2. A Gmail account for the Android Enterprise Binding
- 3. Consider what enrollment method to use:
  - Knox Mobile Enrollment (KME)
  - QR Code enrollment
  - Token (afw#KnoxManage)
  - Manual (Applicable to BYOD only)

#### **Configure Android Enterprise**

- Log into Knox Manage Console. Navigate to: Setting -> Android -> Android Enterprise
- Select **Register EMM** button and **OK** when prompted for Register EMM

| annsuns Knox Manage               | 🗘 💿 🕜   d.makindu@77.samsung.com 🗸 29 min 34 sec 🕤 🛛 Knox Servic                                                                     |
|-----------------------------------|----------------------------------------------------------------------------------------------------|
| <                                 | Android Enterprise                                                                                                    |
| Dashboard                         |                                                                                                    |
| Device                            | Register EMM * To use Android Enterprise, SDS EMM should be registered as an EMM provider in the Google site.                        |
| User                              |                                                                                                    |
| Group                             | Step 1. Prepare a Gmail account.                                                                                                    |
| Organization                      | Step 2. Click 'Register EMM' and you will be taken to the Google registration page.                                                  |
| Application                       |                                                                                                    |
| Profile                           | Once the registration is successful, you will be automatically taken back to the previous page and see the registration information. |
| Kiosk                             |                                                                                                    |
| Content                           | Register EMM ×                                                                                                    |
| History 🗸                         | Do you want to proceed EMM registration?                                                                                             |
| Setting                           |                                                                                                    |
| <ul> <li>Configuration</li> </ul> | Cancel OK                                                                                                    |
| ^ Android                         |                                                                                                    |
| Android Enterprise                |                                                                                                    |
| Limited Enrollment                |                                                                                                    |
| ✓ iOS                             |                                                                                                    |
| Notice                            |                                                                                                    |
| Message Template                  |                                                                                                    |
| Administrator                     | Register EMM                                                                                                    |

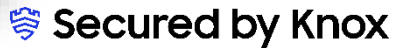

#### **Configure Android Enterprise**

- You will then get redirected to a Google Play screen. Click SIGN IN to sign with a Gmail Account and Get started.
- Fill out your Business name and Select **Next** to allow Samsung Knox Manage to be your EMM provider.

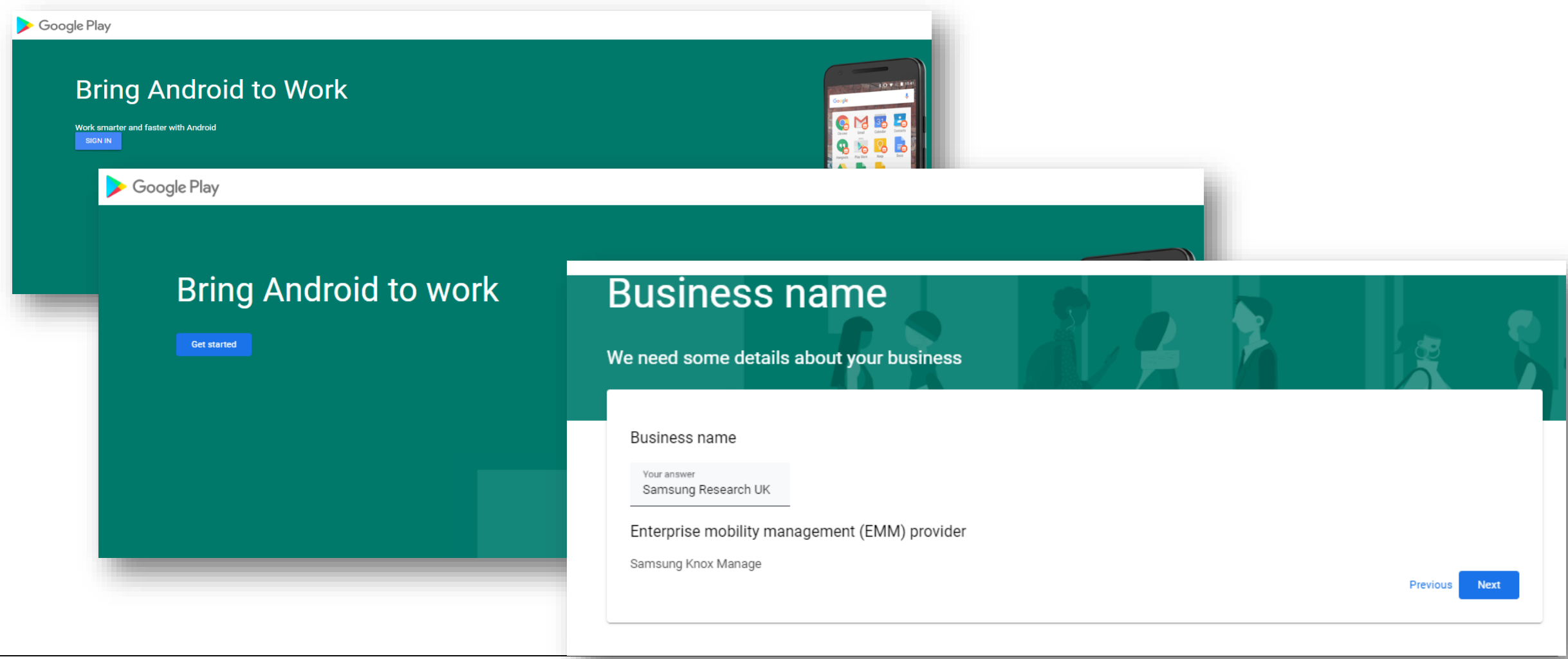

6

#### **Configure Android Enterprise**

• Fill out the Contact details page, tick the Managed Google Play agreement box and then select Confirm. These text fields are not mandatory, so you can alternatively leave them blank and just tick the Managed Google Play agreement and then select **Confirm**.

Se Knox

• Click Complete Registration to complete the Android Enterprise configuration and return to Samsung Knox Manage Console.

| Google Play |                                                                                                    |                                         |
|-------------|----------------------------------------------------------------------------------------------------|-----------------------------------------|
|             | Contact details<br>We need some details about your key contacts                                                                                                    |                                         |
|             | As part of our commitment to data protection regulations, Google must maintain contact details for a customer data protection officer and an EU representative. We will use this information to contact you with any questions or notifications regarding the privacy and security of your data within our services. |                                         |
|             | These details can be added later, in the Admin Settings section of managed Google Play, if you do not have them available 庨 Google Play                                                                                                    |                                         |
|             | Data Protection Officer                                                                                                    | Set up complete                         |
|             | Name                                                                                                    | Thanks for choosing Android enterprise. |
|             | Email                                                                                                    | Complete Registration                   |
|             | Phone                                                                                                    |                                         |
|             | EU Representative                                                                                                    |                                         |
|             | Name                                                                                                    |                                         |
|             | Email                                                                                                    |                                         |
|             | Phone                                                                                                    |                                         |
|             | I have read and agree to the Managed Google Play agreement.                                                                                                    |                                         |
|             | Previous Confirm                                                                                                    |                                         |
|             | 7                                                                                                    | 🗟 Secured by Kno                        |

#### **Configure Android Enterprise**

- You should now have been redirected back to the Samsung Knox Manage EMM Console and the configuration should now be completed and look similar to the screen below.
- Your Samsung Knox Manage Tenant is now configured and ready to deploy Android Enterprise and Knox Platform for Enterprise: Standard Edition.

| samsung Knox Manage                                             |                                          |                                                                                                    |                                                                                            | d.makindu@77.samsung.com \vee 29 m        | in 05 sec 🕤 🛛 Knox Services |
|-----------------------------------------------------------------|------------------------------------------|----------------------------------------------------------------------------------------------------|--------------------------------------------------------------------------------------------|-------------------------------------------|-----------------------------|
| <<br>Dashboard                                                  | Android Enterprise                       |                                                                                                    |                                                                                            |                                           |                             |
| Device                                                          | EMM Registration Information Register    | ed                                                                                                    |                                                                                            |                                           | Unregister EMM              |
| User                                                            | Google Administrator Account Information | Account Type                                                                                                    | Managed Google Play Accounts                                                               |                                           |                             |
| Organization                                                    |                                          | Organization<br>Administrator Email Address                                                                                       | Samsung Research UK<br>b2bsruk11@gmail.com                                                 |                                           |                             |
| Application                                                     | Google API configuration setting         | Client ID                                                                                                    | 107352850040785193287                                                                      |                                           |                             |
| Profile                                                         |                                          | Service Account Email Address                                                                                                    | w0e3451312c96564d7e43a3787012b@pfwp                                                        | -vvypik6mt1si5463yb3roa.google.com.iam.gs | erviceaccount.com           |
| Kiosk                                                           |                                          |                                                                                                    |                                                                                            |                                           |                             |
| Content                                                         | Managed Google Play Store Layout         |                                                                                                    |                                                                                            |                                           |                             |
| History ~                                                       | Layout (?)                               | Basic Store Layout                                                                                                    |                                                                                            |                                           |                             |
| Setting ^<br><ul> <li>Configuration</li> <li>Android</li> </ul> |                                          | Display apps without any categor<br>Advanced Store Layout<br>Display apps by categories. From<br>the category options you added v | rizations.<br>1 the Category menu, you can select<br>when registering Google Managed Apps. |                                           |                             |
| Android Enterprise                                              | Auto Update Apps 🕐                       | O Update on Wi-Fi only                                                                                                    | ow user to configure 🔷 Always auto upo                                                     | ate Never auto update                     |                             |
| Limited Enrollment                                              | Samsung Knox Settings                    |                                                                                                    |                                                                                            |                                           |                             |
| Notice                                                          | Knox Service Plugin Application ③        | Add & Approve                                                                                                    |                                                                                            |                                           |                             |
| Message Template                                                |                                          |                                                                                                    |                                                                                            |                                           |                             |
| Administrator                                                   |                                          |                                                                                                    |                                                                                            |                                           |                             |
| License                                                         |                                          |                                                                                                    |                                                                                            |                                           | Save                        |

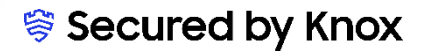

Se Knox

## Android Enterprise Deployment Modes

#### **Deployment Modes**

Android Enterprise can be deployed in the following 5 deployment modes

- 1. BYOD [formerly known as Profile Owner or PO]
- 2. Company-owned Device [formerly known as Device Owner or DO]
- **3.** Fully Managed device with a work profile [formerly known as Company Owned Managed Profile or COMP], now on Android 11 or later, known as Work Profile On Company-Owned Device [WPC, Available from Android 11]
- 4. Dedicated device [formerly known as COSU]

Samsung Knox Manage can support <u>all</u> 5 of these deployment modes. In this next section we will show you how to configure each of these 5 deployment modes in Samsung Knox Manage for your device fleet.

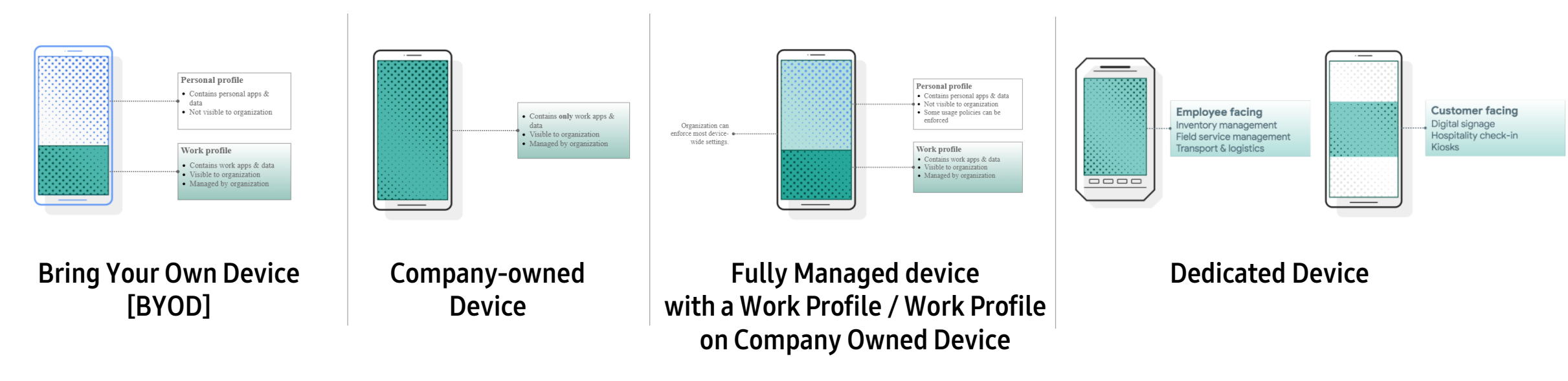

#### Android Enterprise: BYOD

#### Android Enterprise BYOD Deployment

To enroll a device in the Android Enterprise BYOD deployment type, the final pre requisite is you need to ensure that Android Enterprise is defined at the user level under Android Manage Type.

• Go to *User ->* Choose *Add* for new user or Select an existing user followed by *Modify -> Android Manage Type = Android Enterprise* 

|                   | < |                                                          |                               |                                   |                            |            |
|-------------------|---|----------------------------------------------------------|-------------------------------|-----------------------------------|----------------------------|------------|
| Dashboard         |   | Enter all required fields to add a user. The             | user can sign in using the II | D and password you entered below. |                            |            |
| Device            |   |                                                          |                               |                                   |                            |            |
| User              |   | User ID •                                                | srukdaniel                    | ©77.samsung.com                   | m                          |            |
| Group             |   | Password •                                               |                               | Reset after Si                    | an-in                      |            |
| Organization      |   |                                                          |                               |                                   |                            |            |
| Application       |   | Confirm Password •                                       |                               | ø                                 |                            |            |
| Profile           |   | Lines Name a                                             |                               |                                   |                            |            |
| Kiosk             |   | Use Home -                                               | srukdaniel                    |                                   |                            |            |
| Content           |   | Email •                                                  | srukdaniel@abc.com            |                                   |                            |            |
| Device Enrollment | ~ |                                                          |                               |                                   |                            |            |
| History           | ~ | Mobile Number                                            | United Kingdom (+44)          | ▼ 12364748                        |                            |            |
| Setting           | ~ | User Group / Organization •                              | Select 1 Select               | ed                                |                            |            |
| Advanced          | ~ |                                                          |                               |                                   |                            |            |
|                   |   |                                                          | Name                          |                                   |                            | Туре       |
|                   |   |                                                          | AE                            |                                   |                            | User Group |
|                   |   |                                                          |                               |                                   |                            |            |
|                   |   | License • ①                                              | C Knox Suite                  | O Knox Manage                     |                            |            |
|                   |   | - Knox Platform for Enterprise ①<br>(Android Enterprise) | ⊖ Yes                         | O No                              |                            |            |
|                   |   | Android Manage Type 🔹 💮                                  | Android Legacy                | O Android Enterprise              | O Follow Organization Type |            |
|                   |   | - Fully Managed with Work Profile ①                      | 🔿 Yes                         | O No                              |                            |            |

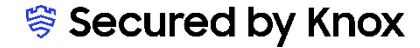

#### Android Enterprise: BYOD

#### Android Enterprise BYOD Deployment

Create and assign a profile to the group where the user to be enrolled resides.

- Go to *Profile > Add -> Fill in a name under Name -> Platform = Android Enterprise*
- Select *Save & Set Policy* to set policy and assign to the right group where the user resides.

| <<br>Dashboard        | Add Profile     |                                                   |            |                   |
|-----------------------|-----------------|---------------------------------------------------|------------|-------------------|
| Device                |                 |                                                   |            |                   |
| User                  | Name *          | AE<br>The entered profile name cannot be changed. |            |                   |
| Group                 | Platform *      |                                                   |            |                   |
| Organization          |                 | Samsung Knox                                      |            |                   |
| Application           |                 | Android Enterprise - Android Management API       |            |                   |
| Profile               |                 | Android Legacy                                    |            |                   |
| Kiosk                 |                 | ios                                               |            |                   |
| Content               |                 | Windows                                           |            |                   |
| Device Enrollment 🛛 🗸 | Event Profile ⑦ |                                                   |            |                   |
| History 🗸             | Description     |                                                   |            |                   |
| Setting ~             |                 |                                                   |            |                   |
| Advanced 🛛 😪          |                 | C                                                 | ancel Save | Save & Set Policy |

Se Knox

### Android Enterprise: BYOD

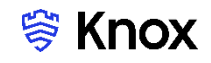

#### Android Enterprise BYOD Deployment

Now all you simply need to do is enroll your device by completing the following:

• On your device, go to the Google Play Store, download the Samsung Knox Manage client, and enroll your device into your tenant.

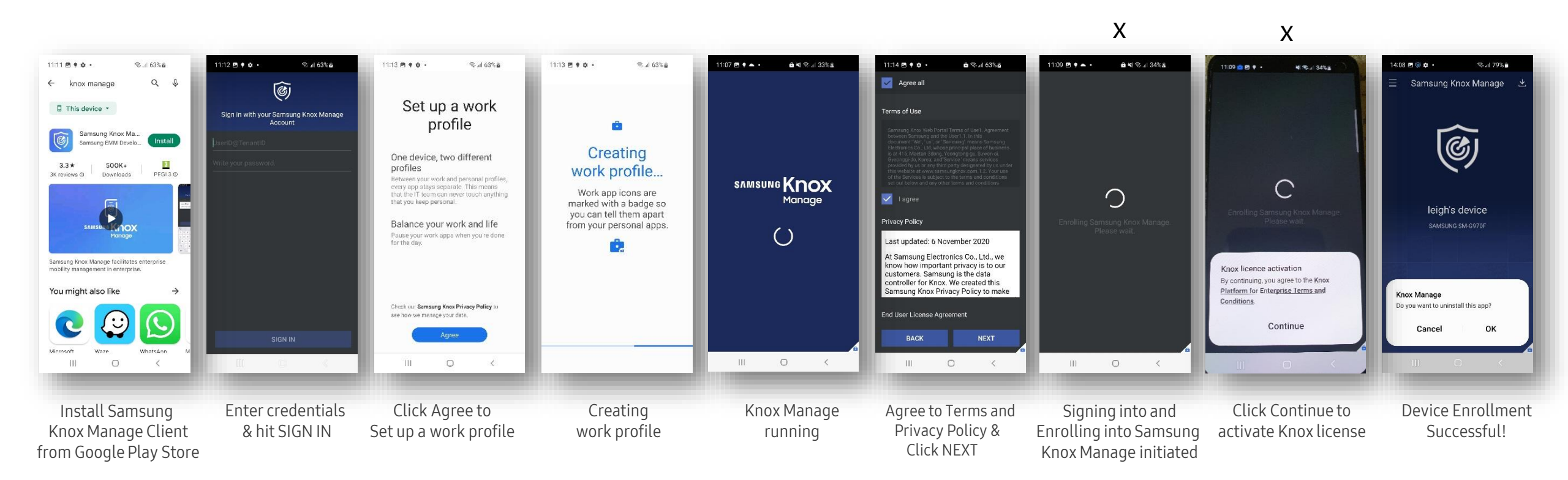

How to tell that Work Profile has been successfully set up:

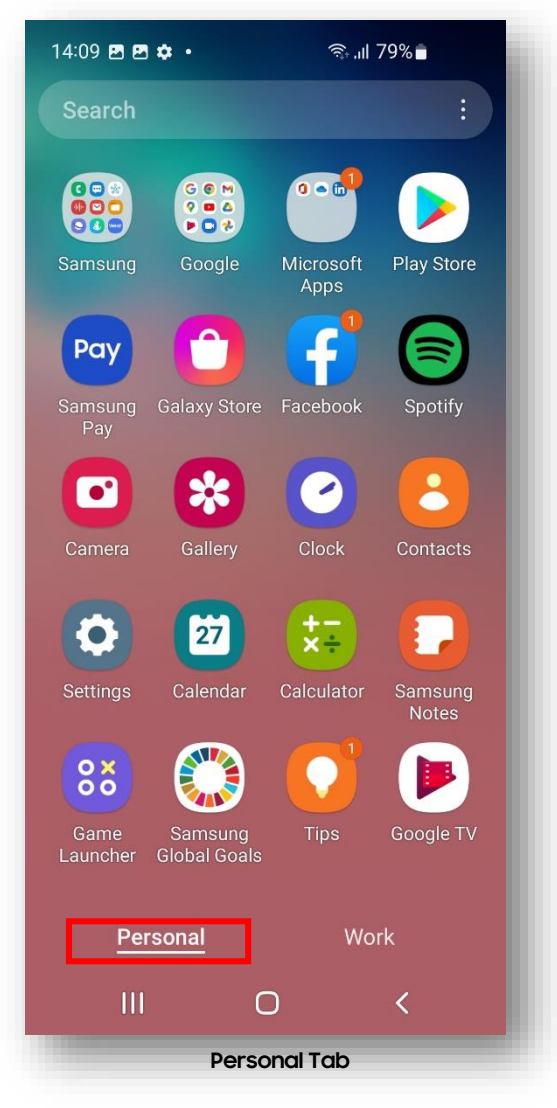

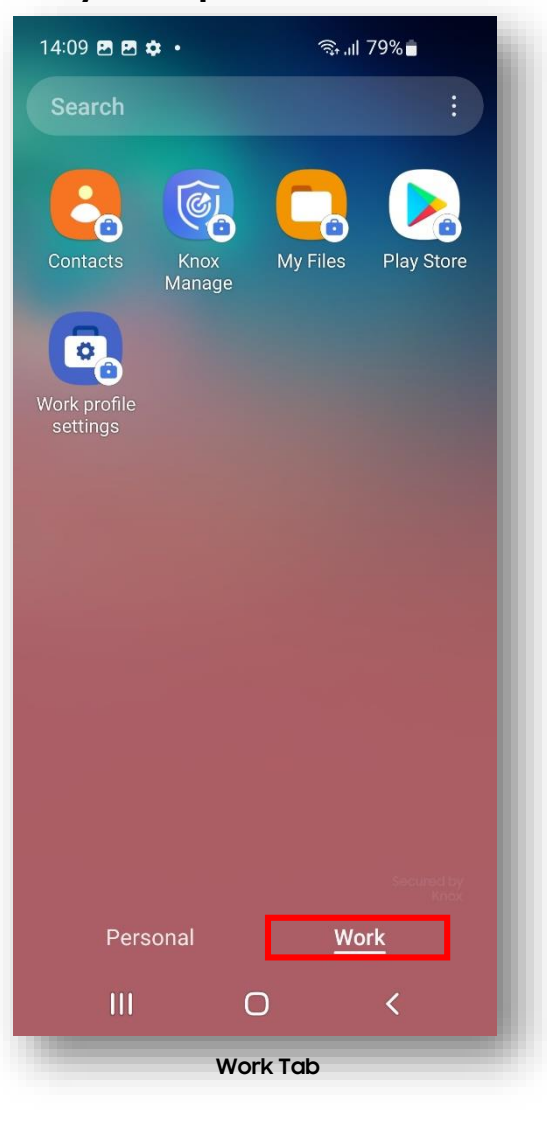

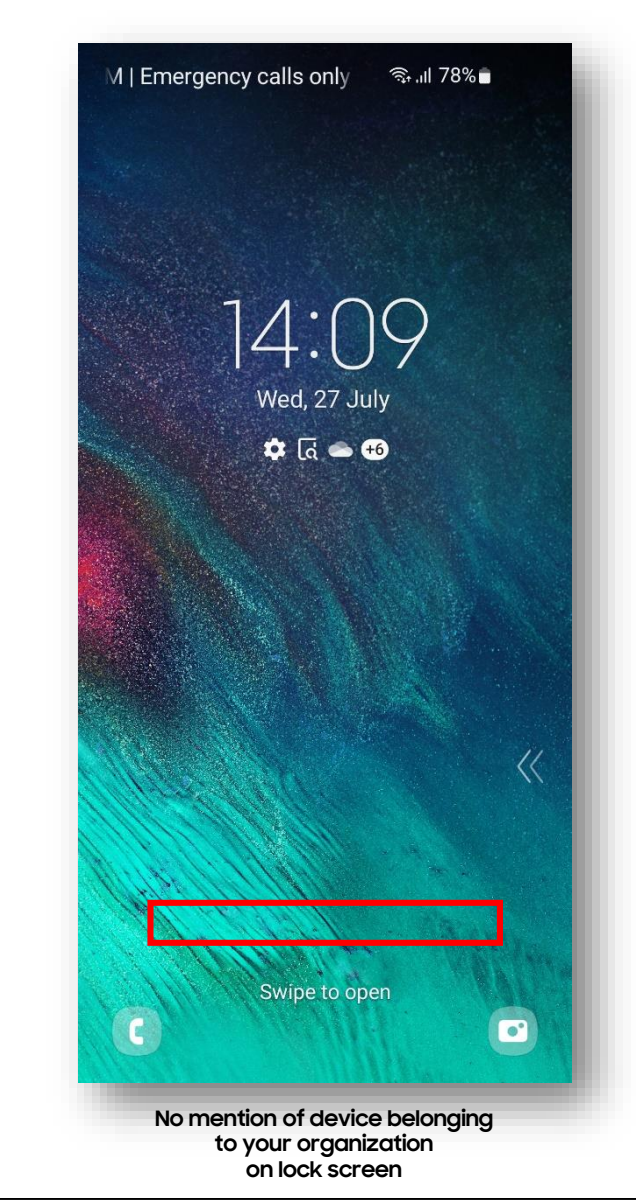

ኞ Secured by Knox

#### Android Enterprise Company-Owned Device Deployment

To enroll a device in the Android Enterprise Company-Owned Device deployment type, the final pre requisite is you need to ensure that Android Enterprise is defined at the user level under Android Manage Type.

• Go to *User ->* Choose *Add* for new user or Select an existing user followed by *Modify -> Android Manage Type = Android Enterprise* 

|                   | < -      |                                                          |                                  |                                |            |
|-------------------|----------|----------------------------------------------------------|----------------------------------|--------------------------------|------------|
| Dashboard         |          | Enter all required fields to add a user. The u           | iser can sign in using the ID ar | nd password you entered below. |            |
| Device            |          |                                                          |                                  |                                |            |
| User              |          | User ID •                                                | srukdaniel                       | ©77.samsung.com                |            |
| Group             |          | Password •                                               |                                  | Beset after Sign-in            |            |
| Organization      |          |                                                          |                                  |                                |            |
| Application       |          | Confirm Password •                                       |                                  | 0                              |            |
| Profile           |          | Hear Name A                                              |                                  |                                |            |
| Kiosk             |          | User Name •                                              | srukdaniel                       |                                |            |
| Content           |          | Email •                                                  | srukdaniel@abc.com               |                                |            |
| Device Enrollment | <u> </u> |                                                          |                                  |                                |            |
| History           | ~        | Mobile Number                                            | United Kingdom (+44)             | ▼ 12364748                     |            |
| Setting           | ~        | User Group / Organization                                | Colort 1 Colorted                |                                |            |
| Advanced          | ~        | ees erep / ergenaanen                                    | I Selected                       |                                |            |
|                   |          |                                                          | Name                             |                                | Туре       |
|                   |          |                                                          | AE                               |                                | User Group |
|                   |          |                                                          |                                  |                                |            |
|                   |          | License • ③                                              | C Knox Suite                     | O Knox Manage                  |            |
|                   |          | - Knox Platform for Enterprise ⑦<br>(Android Enterprise) | ⊖ Yes                            | <b>O</b> N0                    |            |
|                   |          | Android Manage Type 🔹 💮                                  | Android Legacy                   | O Android Enterprise           |            |
|                   |          | - Fully Managed with Work Profile ①                      | ⊖ Yes                            | <b>O</b> No                    |            |

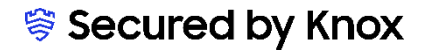

Se Knox

#### Android Enterprise Company-owned Device

Create and assign a profile to the group where the user to be enrolled resides.

- Go to *Profile > Add -> Fill in a name under Name -> Platform = Android Enterprise*
- Select *Save & Set Policy* to set policy and assign to the right group where the user resides.

| <<br>Dashboard      | Add Profile     |                                             |
|---------------------|-----------------|---------------------------------------------|
| Device              | News            | AE                                          |
| User                | Name *          | The entered profile name cannot be changed. |
| Group               | Platform *      |                                             |
| Organization        |                 | Samsung Knox                                |
| Application         |                 | Android Enterprise - Android Management API |
| Profile             |                 | Android Legacy                              |
| Kiosk               |                 | IOS                                         |
| Content             |                 | Windows                                     |
| Device Enrollment V | Event Profile ③ |                                             |
| History ~           | Description     |                                             |
| Setting V           |                 |                                             |
| Advanced            |                 | Cancel Save Save Set Policy                 |
|                     |                 |                                             |

Se Knox

#### Android Enterprise Company-owned Device Deployment

To enroll your device as an Android Enterprise Company-owned device, you need to ensure the device is factory reset and at the welcome screen. From here, there are 3 ways you can enroll your device into Samsung Knox Manage as an Android Enterprise Company-owned device.

- 1. DPC Identifier [Also known as the hashtag method] afw#KnoxManage
- 2. QR Code Enrollment
- 3. Knox Mobile Enrollment
- Below is a screen-by-screen play to enroll your device using the DPC Identifier method.

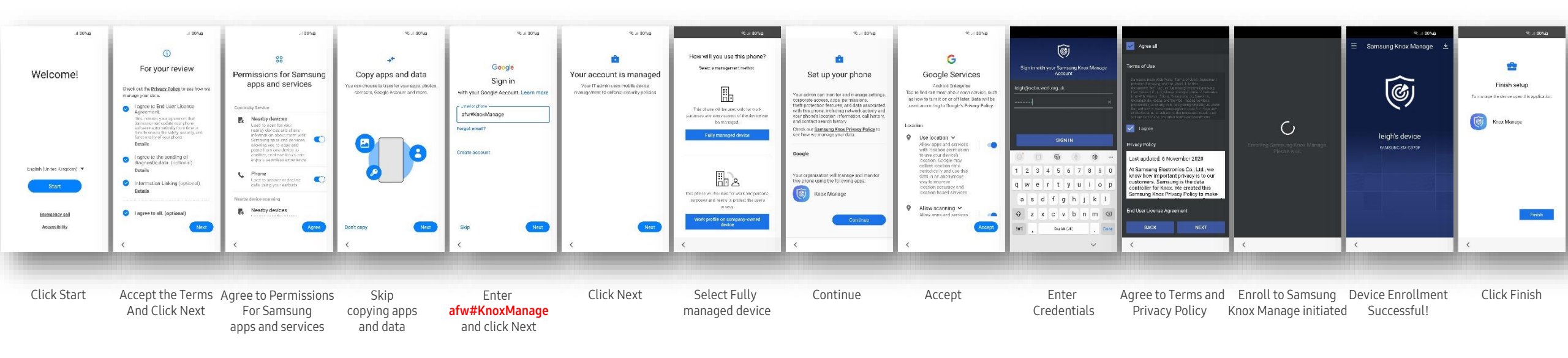

#### Android Enterprise Company-owned Device Deployment

To enroll your device as an Android Enterprise Company-owned device, you need to ensure the device is factory reset and at the welcome screen. From here, there are 3 ways you can enroll your device into Samsung Knox Manage as an Android Enterprise Company-owned device.

- 1. DPC Identifier [Also known as the hashtag method] afw#KnoxManage
- 2. QR Code Enrollment
- 3. Knox Mobile Enrollment
- Below is a screen-by-screen play to enroll your device using the QR Code method.

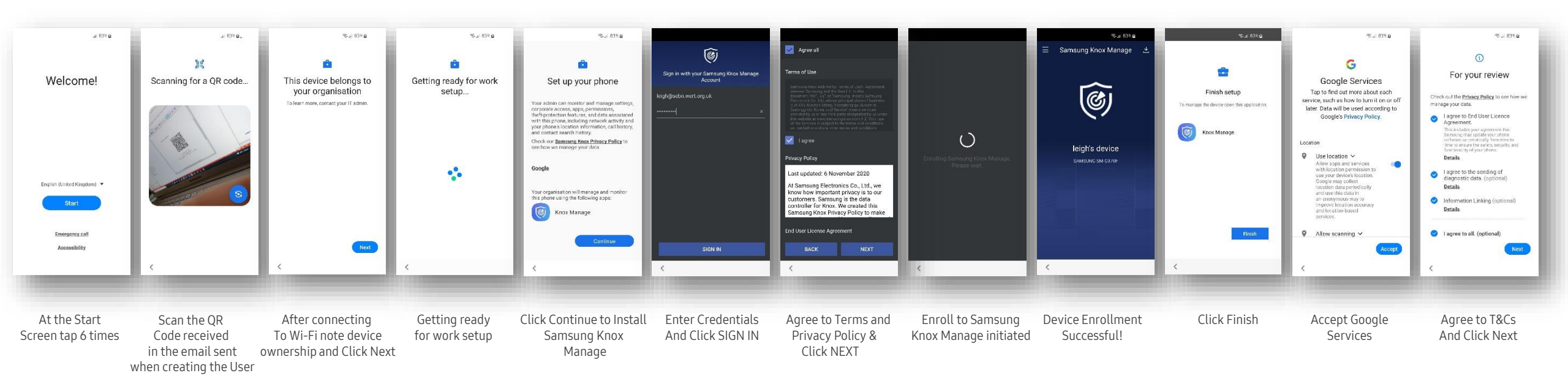

#### Android Enterprise Company-owned Device Deployment

To enroll your device as an Android Enterprise Company-owned device, you need to ensure the device is factory reset and at the welcome screen. From here, there are 3 ways you can enroll your device into Samsung Knox Manage as an Android Enterprise Company-owned device.

- 1. DPC Identifier [Also known as the hashtag method] afw#KnoxManage
- 2. QR Code Enrollment
- 3. Knox Mobile Enrollment
- Below is a screen-by-screen play to enroll your device using Knox Mobile Enrollment (KME).

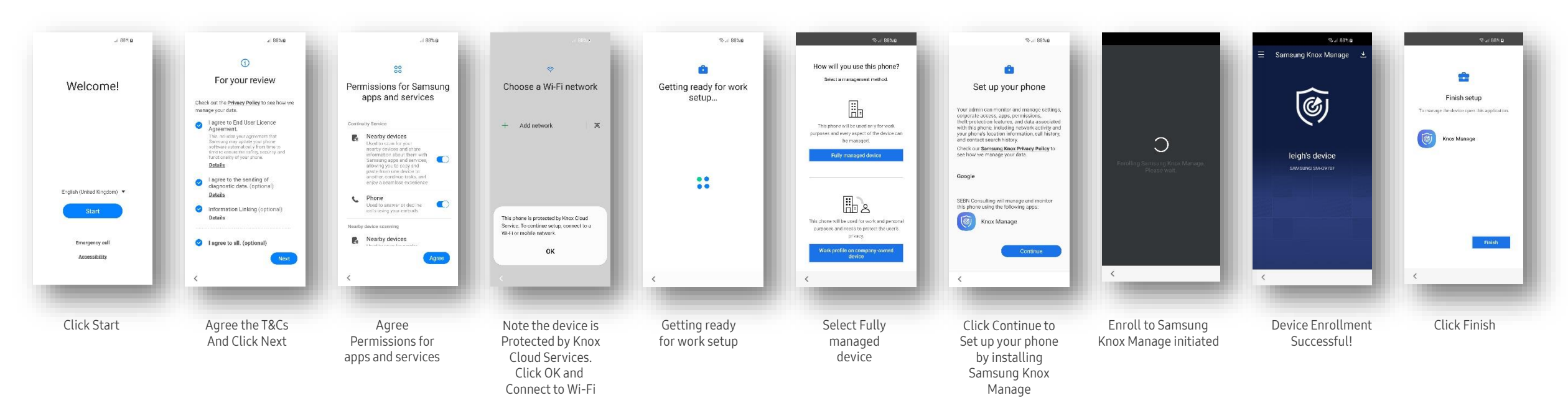

How to tell that Fully Managed Device has been successfully set up:

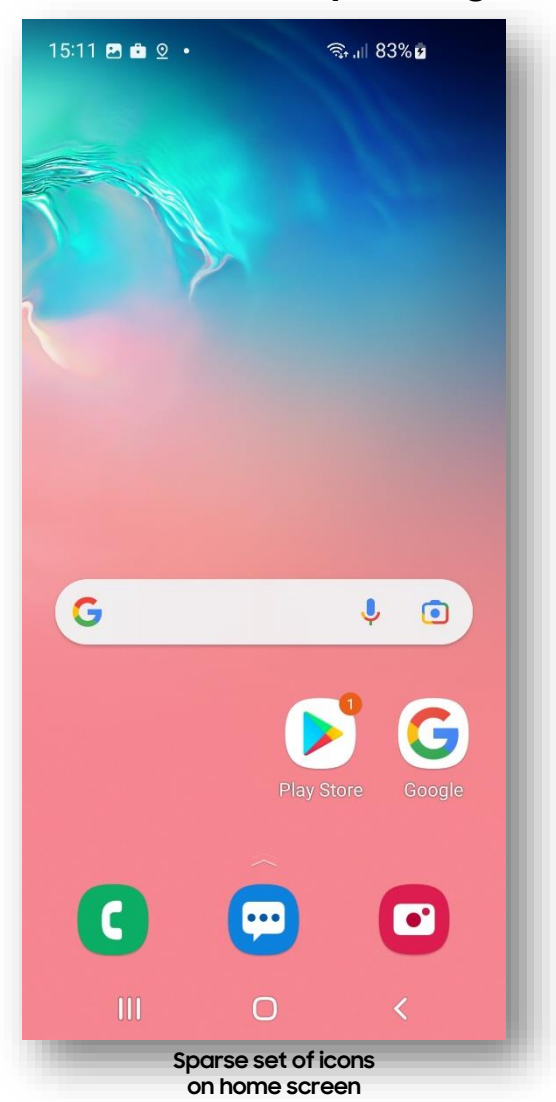

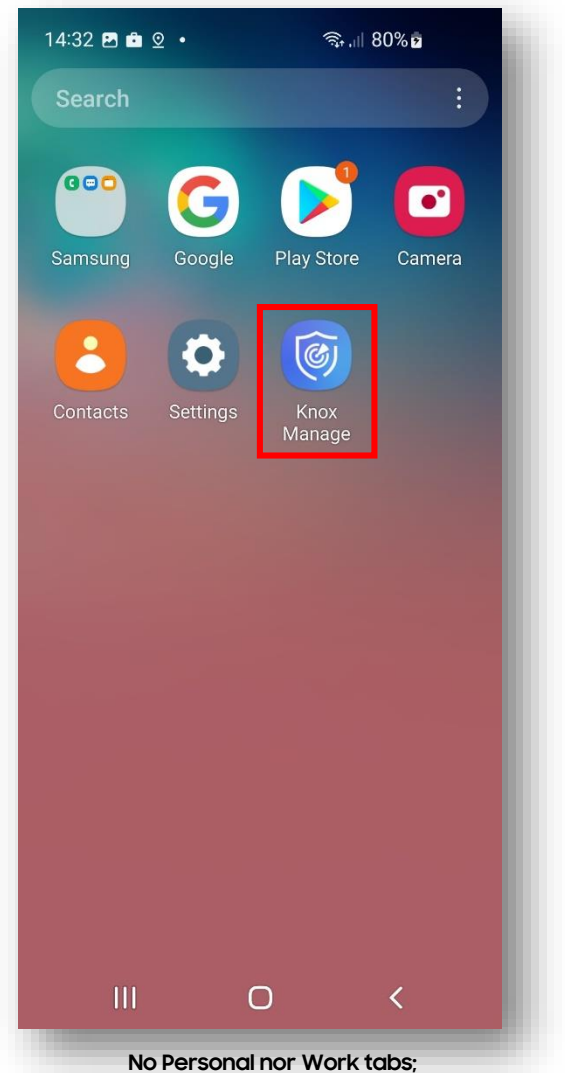

Sparse set of icons including Knox Manage agent

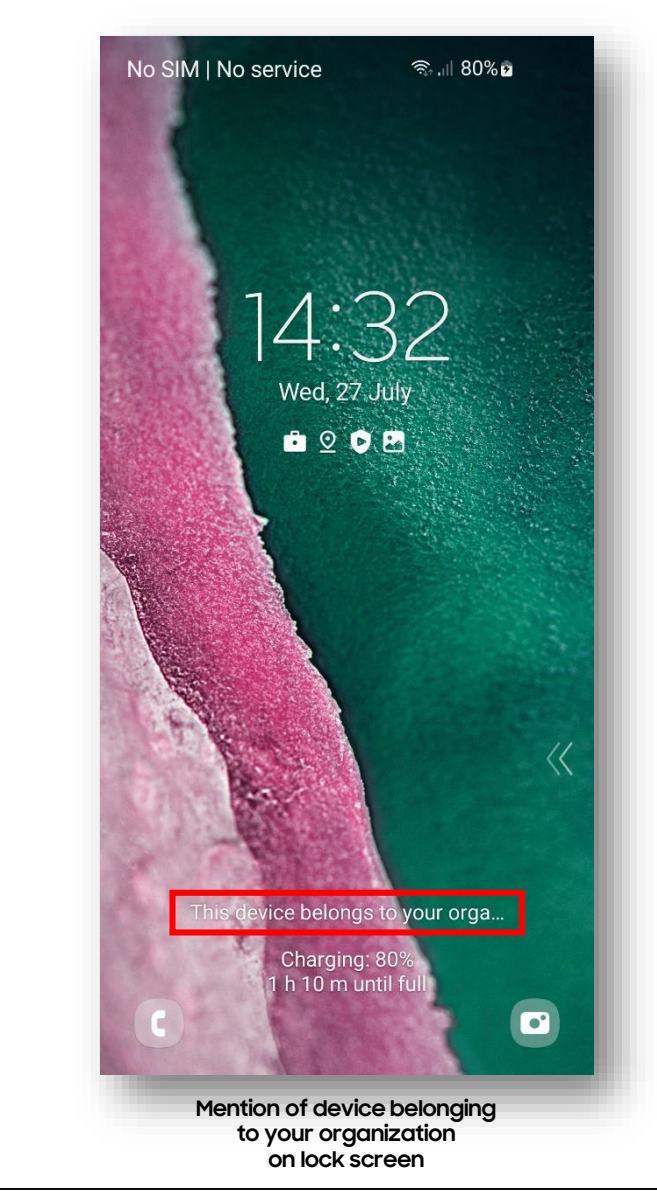

💝 Secured by Knox

#### Android Enterprise Fully Managed Device with a Work Profile (COMP) Deployment

To enroll a device in the Android Enterprise Fully Managed Device with a Work Profile deployment type, the final pre requisite is you need to ensure that Android Enterprise is defined at the user level under Android Manage Type and "Yes" is selected for Fully Managed with Work Profile

- Go to User -> Choose Add or Select modify an existing user -> Android Manage Type = Android Enterprise
- Fully Managed with Work Profile = Yes for COMP

| Dashboard         |   | Enter all required fields to add a user. The | user can sign in using the ID a | and password yo | ou entered below.              |
|-------------------|---|----------------------------------------------|---------------------------------|-----------------|--------------------------------|
| Device            |   | User ID •                                    | erukusar                        |                 | @sebn.wert.org.uk              |
| User              |   |                                              | stukuset                        |                 | eres and set                   |
| Group             |   | Password *                                   |                                 | Ø               | Reset after Sign-in            |
| Organization      |   |                                              |                                 |                 |                                |
| Application       |   | Confirm Password *                           |                                 | Θ               |                                |
| Profile           |   | User Name *                                  | srukuser                        |                 |                                |
| Kiosk             |   |                                              | or antider                      |                 |                                |
| Content           |   | Email *                                      | srukuser@samsung.com            |                 |                                |
| Device Enrollment | ~ | Makila Norskar                               |                                 |                 |                                |
| History           | ~ | Mobile Number                                | United Kingdom (+44)            | •               |                                |
| Setting           | ~ | Managed Apple ID                             |                                 |                 |                                |
| Advanced          | ~ | Heer Group / Organization *                  |                                 |                 |                                |
|                   |   | oser Group / Organization -                  | Select D Selected               |                 |                                |
|                   |   | Staging User • ⑦                             | Yes                             | O No            |                                |
|                   |   | License * ⑦                                  | O Knox Suite                    | Knox Mana       | age                            |
|                   |   | Android Management Type * ⑦                  | • Android Enterprise            | Android Le      | egacy Follow Organization Type |
|                   |   | - Fully Managed with Work Profile ⑦          | O Yes                           | No              |                                |

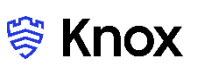

#### Android Enterprise Fully Managed Device with a Work Profile (COMP)

Create and assign a profile to the group where the user to be enrolled resides.

- Go to *Profile > Add -> Fill in a name under Name -> Platform = Android Enterprise*
- Select *Save & Set Policy* to set policy and assign to the right group where the user resides.

| Device                |                          |                                                   |       |
|-----------------------|--------------------------|---------------------------------------------------|-------|
| User                  | Name *                   | AE<br>The entered profile name cannot be changed. |       |
| Group                 | Platform *               |                                                   |       |
| Organization          | a futer ta kolektetetete | Samsung Knox                                      |       |
| Application           |                          | Android Enterprise - Android Management API       |       |
| Profile               |                          | Android Legacy                                    |       |
| Kiosk                 |                          | ios                                               |       |
| Content               |                          | Windows                                           |       |
| Device Enrollment 🛛 🗸 |                          |                                                   |       |
| History ~             | Description              |                                                   |       |
| Setting ~             | Description              |                                                   |       |
| Advanced ~            |                          | Cancel Save & Set F                               | olicy |

#### Android Enterprise Fully Managed Device with a Work Profile (COMP) Deployment

To enroll your device as an Android Enterprise Fully Managed Device with a Work Profile, you need to ensure the device is factory reset and at the welcome screen. From here, there are 3 ways you can enroll your device into Samsung Knox Manage as an Android Enterprise Fully Managed Device with a Work Profile.

- 1. DPC Identifier [Also known as the hashtag method] afw#KnoxManage
- 2. QR Code Enrollment
- 3. Knox Mobile Enrollment
- Below is a screen-by-screen play to enroll your device using the DPC Identifier method

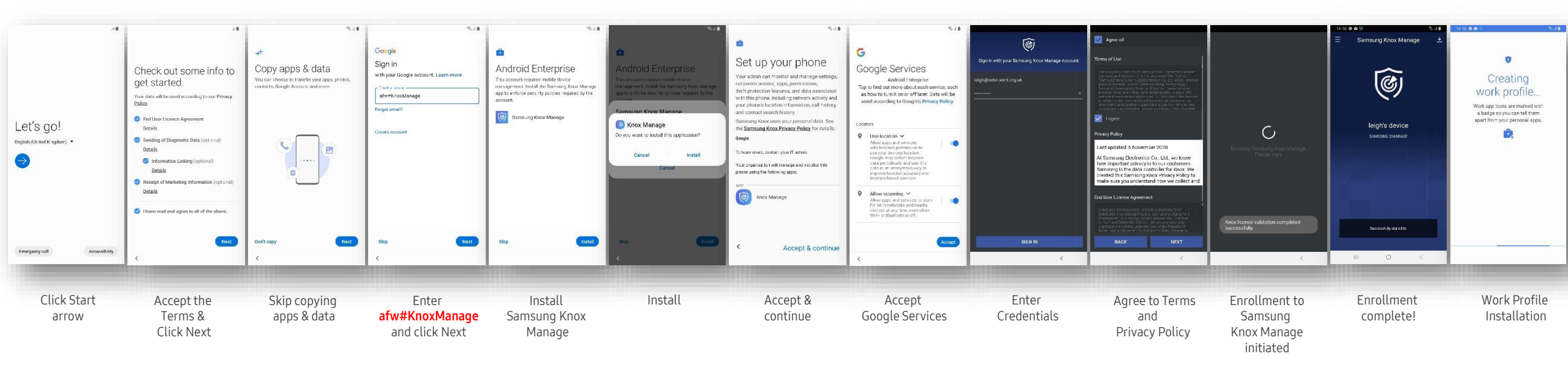

Se Knox

#### Android Enterprise Fully Managed Device with a Work Profile (COMP) Deployment

To enroll your device as an Android Enterprise Fully Managed Device with a Work Profile, you need to ensure the device is factory reset and at the welcome screen. From here, there are 3 ways you can enroll your device into Samsung Knox Manage as an Android Enterprise Fully Managed Device with a Work Profile.

- 1. DPC Identifier [Also known as the hashtag method] afw#KnoxManage
- 2. QR Code Enrollment
- 3. Knox Mobile Enrollment
- Below is a screen-by-screen play to enroll your device using the QR Code method

| Let's go!<br>Pagilai (lahted Kingdom) • |                                                                           | This device belongs to your organisation<br>organisation<br>To learn more, contact your IT admix. | Cetting ready for work setup.              | <text><text><section-header><text><text><text><text><text><text><text></text></text></text></text></text></text></text></section-header></text></text> | Contract of the second second se | Check out some info to<br>get started     Vour data will be used according to our Privacy<br>Deduction of Diagnostic Data (optional)<br>Details     Ording of Diagnostic Data (optional)<br>Details     Ording of Diagnostic Data (optional)<br>Details     Ording (optional)<br>Details     Ording (optional)<br>Details     Ording of Diagnostic Data (optional)<br>Details     Ording of Diagnostic Data (optional)<br>Details     Ording of Diagnostic Data (optional)<br>Details     Ording of Diagnostic Data (optional)<br>Details     Ording of Diagnostic Data of Diagnostic Data (optional)<br>Details     Ording of Diagnostic Data of Diagnostic Data of Diagnost | samsune Knox<br>Manage | کو کی کہ کہ کہ کہ کہ کہ کہ کہ کہ کہ کہ کہ کہ | Argc all     Argc all     Tora of Lat     Tora of Lat | C<br>Excelling Semantic Kores Manage<br>Prace Nets  | ILGS © B © Ord<br>Samsung Knox Manage 2<br>Eights device<br>Masara Samwor<br>Berghts device<br>Masara Samwor | <text><text><text><text></text></text></text></text> |
|-----------------------------------------|---------------------------------------------------------------------------|---------------------------------------------------------------------------------------------------|--------------------------------------------|----------------------------------------------------------------------------------------------------|----------------------------------------------------------------------------------------------------|----------------------------------------------------------------------------------------------------|------------------------|----------------------------------------------|----------------------------------------------------------------------------------------------------|-----------------------------------------------------|----------------------------------------------------------------------------------------------------|------------------------------------------------------|
| Emergency call Accessibilit             | y <                                                                       | (                                                                                                 | <                                          | < Accept & continue                                                                                                    | Accept                                                                                                    | Kext                                                                                                    | III D <                | SIGN IN                                      | BACK NEXT                                                                                                    | <                                                   | III O <                                                                                                    |                                                      |
| At the Start<br>screen tap 6 times      | Scan the QR<br>Code received<br>in the email sent<br>when creating the Us | After connecting<br>To Wi-Fi note devic<br>ownership and Click M<br>er                            | Getting ready<br>ce for work setup<br>Next | Accept & continue                                                                                                    | Accept<br>Google Services                                                                                                    | Accept<br>the Terms<br>and Click Next                                                                                                    |                        | Enter<br>Credentials and<br>Click SIGN IN    | Agree to Terms &<br>Privacy Policy then<br>Click NEXT                                                                                                    | Knox Manage<br>Enrollment and<br>License Validation | Enrollment<br>Completed                                                                                      | Work Profile<br>installation                         |

# ኞ Knox

#### 💝 Secured by Knox

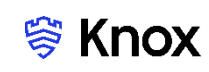

#### Android Enterprise Fully Managed Device with a Work Profile (COMP) Deployment

To enroll your device as an Android Enterprise Fully Managed Device with a Work Profile, you need to ensure the device is factory reset and at the welcome screen. From here, there are 3 ways you can enroll your device into Samsung Knox Manage as an Android Enterprise Fully Managed Device with a Work Profile.

- 1. DPC Identifier [Also known as the hashtag method] afw#KnoxManage
- 2. QR Code Enrollment

٠

3. Knox Mobile Enrollment

Install

Below is a screen-by-screen play to enroll your device using the Knox Mobile Enrollment (KME) method

| Let's go!<br>ngkih (United Kingdom) • | .40                                 | •••••••••••••••••••••••••••••                                                                  |            | <page-header><text><section-header><text><text><text><text><text><text><text><text><text><text><text></text></text></text></text></text></text></text></text></text></text></text></section-header></text></page-header> | Same in Samura Know Manage<br>Figure on Samura Know Manage<br>Pieces wat |             | Constraints           Constraints           Constraints           Constraints           Constraints           Constraints           Constraints | 15 ta 0 0 0 0 0 0 0 0 0 0 0 0 0 0 0 0 0 0 | Creating<br>United and the second second |
|---------------------------------------|-------------------------------------|------------------------------------------------------------------------------------------------|------------|----------------------------------------------------------------------------------------------------|--------------------------------------------------------------------------|-------------|----------------------------------------------------------------------------------------------------|-------------------------------------------|----------------------------------------------------------------------------------------------------|
| Click Start<br>arrow                  | Accept<br>the Terms &<br>Click Next | Note the device is<br>Protected by Knox<br>Cloud Services.<br>Click OK and<br>Connect to Wi-Fi | Click Next | Accept & continue                                                                                                    | Sign in to Knox<br>Manage                                                | Click Agree | Knox Manage<br>Enrollment and<br>License Validation                                                                                             | Enrollment to<br>Knox Manage complete     | Work Profile<br>Creation                                                                                                    |

# Android Enterprise: Fully Managed with a Work Profile Enrollment

# 💝 Knox

#### How to tell that Fully Managed with a Work Profile has been successfully set up:

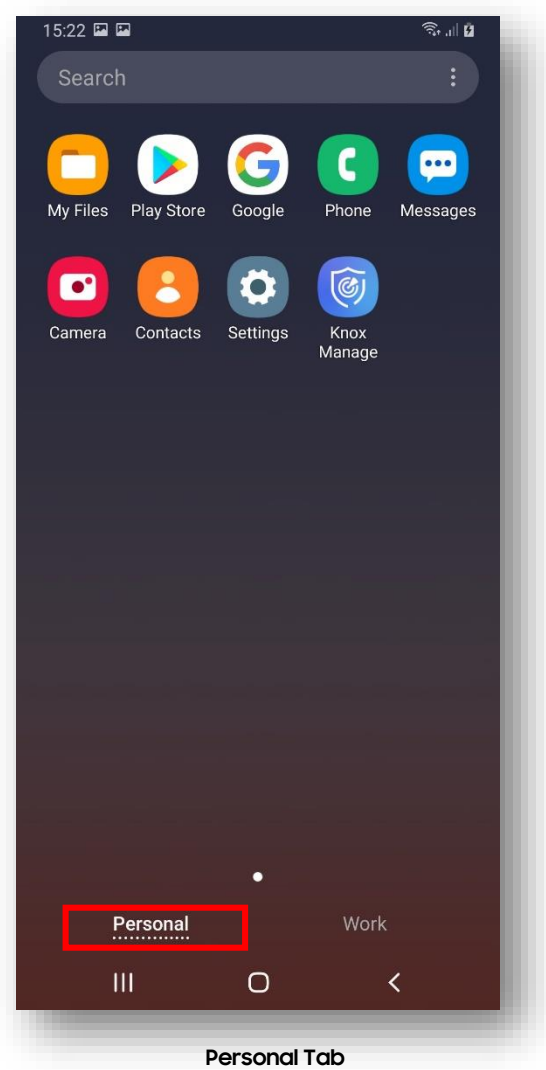

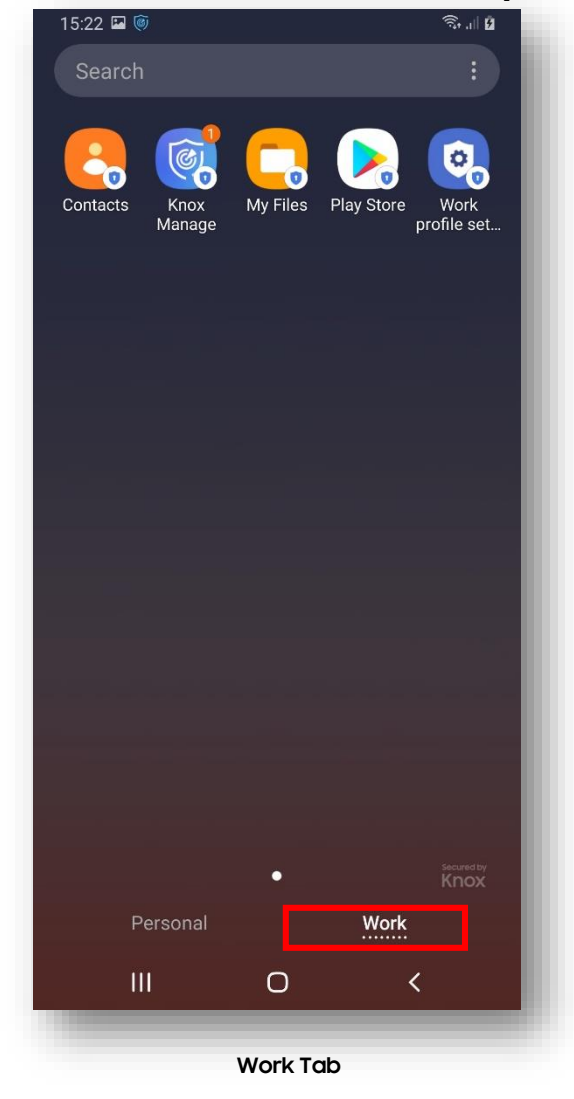

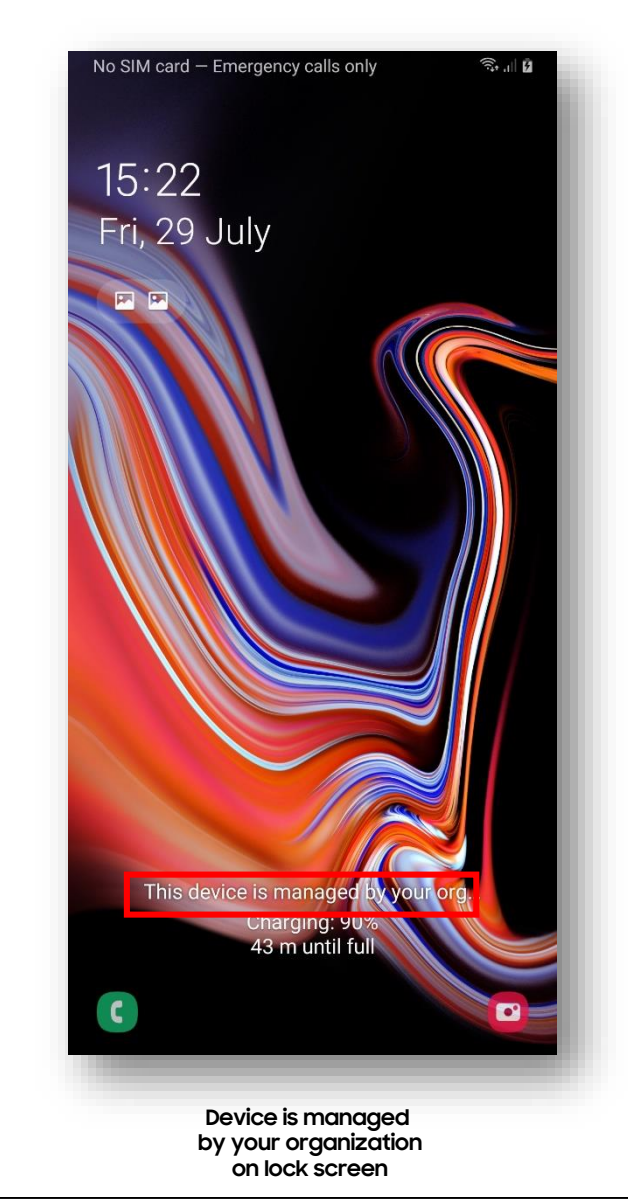

😂 Secured by Knox

#### Android Enterprise Work Profile on a Company Owned Device (WPC) Deployment

To enroll a device in the Android Enterprise Work Profile on a Company Owned Device deployment type, the final pre requisite is you need to ensure that Android Enterprise is defined at the user level under Android Manage Type and "Yes" is selected for Fully Managed with Work Profile

- Go to User -> Choose Add or Select modify an existing user -> Android Manage Type = Android Enterprise = Yes
- Fully Managed with Work Profile = No for WPC

|                   | < |                                                          |                               |                                                                                                    |                          |            |
|-------------------|---|----------------------------------------------------------|-------------------------------|----------------------------------------------------------------------------------------------------|--------------------------|------------|
| Dashboard         |   | Enter all required fields to add a user. The             | user can sign in using the ID | and password you entered be                                                                                                    | elow.                    |            |
| Device            |   | User ID •                                                | a subday lat                  | ©77 samsu                                                                                                    | 100.COM                  |            |
| User              |   |                                                          | srukdaniei                    | Q                                                                                                    |                          |            |
| Group             |   | Password •                                               |                               | Reset al     A     Section     A     A  A  A   A   A   A   A   A   A   A   A   A   A   A   A   A   A   A   A   A   A   A   A   A   A   A   A   A   A   A   A   A   A   A | fter Sign-in             |            |
| Organization      |   |                                                          |                               |                                                                                                    |                          |            |
| pplication        |   | Confirm Password *                                       |                               | ø                                                                                                    |                          |            |
| Profile           |   | User Name •                                              | endenial                      |                                                                                                    |                          |            |
| Kiosk             |   |                                                          | sickdamer                     |                                                                                                    |                          |            |
| Content           |   | Email •                                                  | srukdaniel@abc.com            |                                                                                                    |                          |            |
| Device Enrollment | ~ |                                                          |                               |                                                                                                    |                          |            |
| History           | ~ | Mobile Number                                            | United Kingdom (+44)          | ▼ 12364748                                                                                                    |                          |            |
| Setting           | ~ | User Group / Organization •                              | Select 1 Selecte              | 4                                                                                                    |                          |            |
| Advanced          | ~ |                                                          |                               |                                                                                                    |                          |            |
|                   |   |                                                          | Name                          |                                                                                                    |                          | Туре       |
|                   |   |                                                          | AE                            |                                                                                                    |                          | User Group |
|                   |   |                                                          |                               |                                                                                                    |                          |            |
|                   |   | License • ⑦                                              | C Knox Suite                  | O Knox Manage                                                                                                    |                          |            |
|                   |   | - Knox Platform for Enterprise ①<br>(Android Enterprise) | ⊖ Yes                         | O No                                                                                                    |                          |            |
|                   |   | Android Manage Type • ①                                  | Android Legacy                | O Android Enterprise                                                                                                    | Follow Organization Type |            |
|                   |   | - Fully Managed with Work Profile ①                      | ⊖ Yes                         | O No                                                                                                    |                          |            |

#### ኞ Secured by Knox

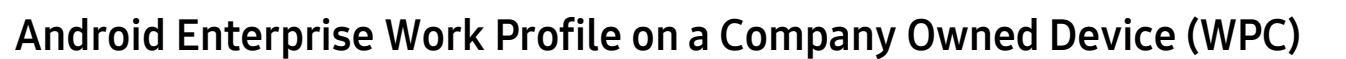

Create and assign a profile to the group where the user to be enrolled resides.

- Go to *Profile > Add -> Fill in a name under Name -> Platform = Android Enterprise*
- Select *Save & Set Policy* to set policy and assign to the right group where the user resides.

| <<br>Dashboard      | Add Profile                             |                                                   |             |                   |
|---------------------|-----------------------------------------|---------------------------------------------------|-------------|-------------------|
| Device              |                                         |                                                   |             |                   |
| User                | Name *                                  | AE<br>The entered profile name cannot be changed. |             |                   |
| Group               | Platform *                              | Android Enterprise ①                              |             |                   |
| Organization        | H L I I I I I I I I I I I I I I I I I I | Samsung Knox                                      |             |                   |
| Application         |                                         | Android Enterprise - Android Management API       |             |                   |
| Profile             |                                         | Android Legacy                                    |             |                   |
| Kiosk               |                                         | iOS                                               |             |                   |
| Content             |                                         | Windows                                           |             |                   |
| Device Enrollment V | Event Profile (?)                       |                                                   |             |                   |
| History ~           | Description                             |                                                   |             |                   |
| Setting 🗸 🗸         | Description                             |                                                   |             |                   |
| Advanced ~          |                                         |                                                   | Cancel Save | Save & Set Policy |
| Advanced ~          |                                         |                                                   | Cancel Save | Save & Set Pol    |

Se Knox

#### Android Enterprise Work Profile on a Company Owned Device (WPC) Deployment

There are 3 ways you can enroll your device into Samsung Knox Manage as an Android Enterprise Work Profile on a Company Owned Device (WPC)

- 1. DPC Identifier [Also known as the hashtag method] afw#KnoxManage
- 2. QR Code Enrollment
- 3. Knox Mobile Enrollment
- Below is a screen-by-screen play to enroll your device using the DPC Identifier method.

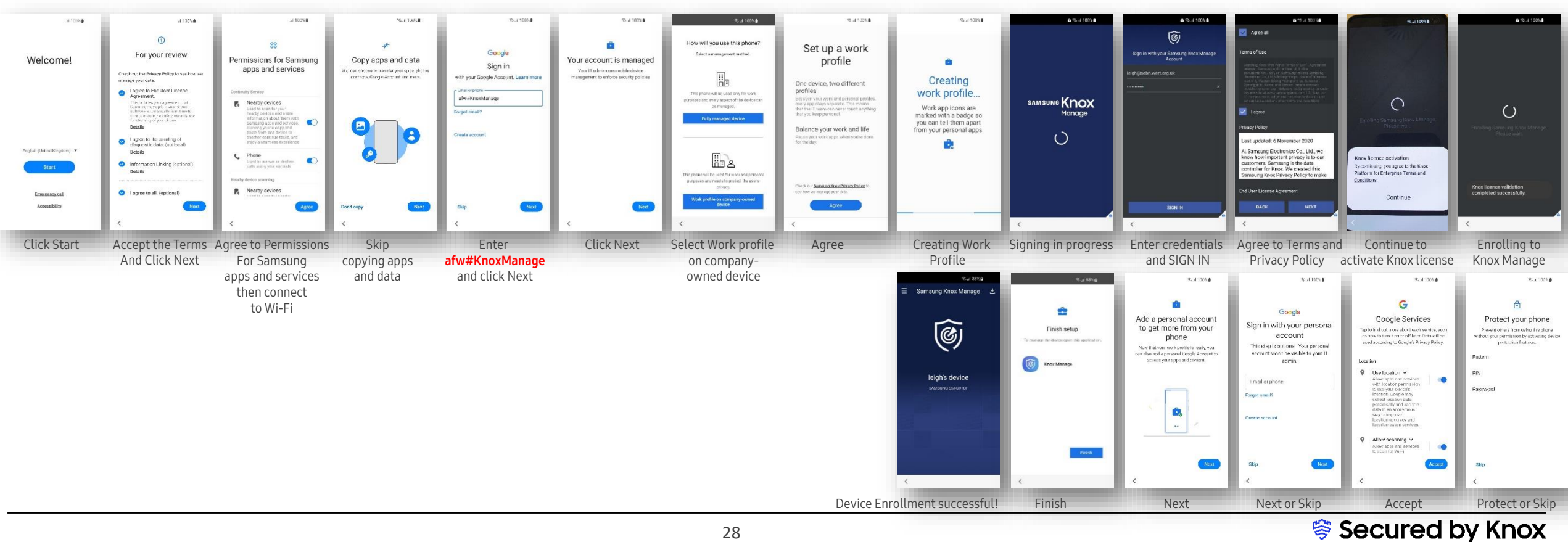

#### Android Enterprise Work Profile on a Company Owned Device (WPC) Deployment

There are 3 ways you can enroll your device into Samsung Knox Manage as an Android Enterprise Work Profile on a Company Owned Device (WPC)

- 1. DPC Identifier [Also known as the hashtag method] afw#KnoxManage
- 2. QR Code Enrollment
- 3. Knox Mobile Enrollment
- Below is a screen-by-screen play to enroll your device using the QR Code method.

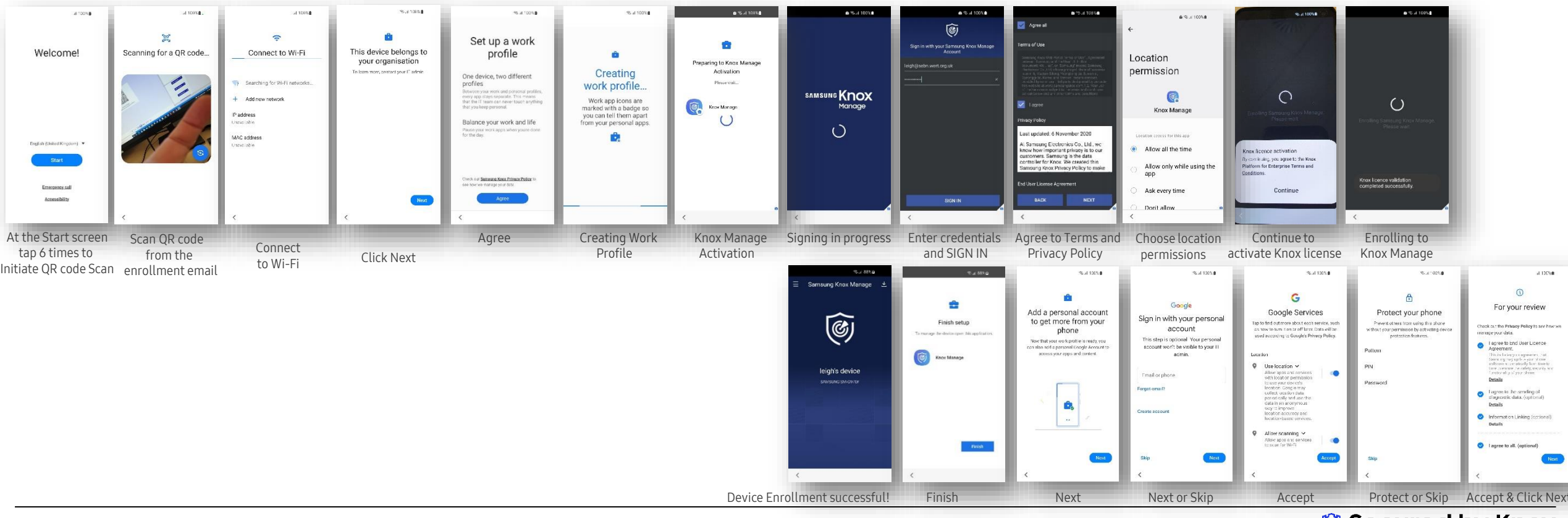

#### ኞ Secured by Knox

#### Android Enterprise Work Profile on a Company Owned Device (WPC) Deployment

There are 3 ways you can enroll your device into Samsung Knox Manage as an Android Enterprise Work Profile on a Company Owned Device (WPC)

- 1. DPC Identifier [Also known as the hashtag method] afw#KnoxManage
- 2. QR Code Enrollment
- 3. Knox Mobile Enrollment
- Below is a screen-by-screen play to enroll your device using the Knox Mobile Enrollment (KME) method.

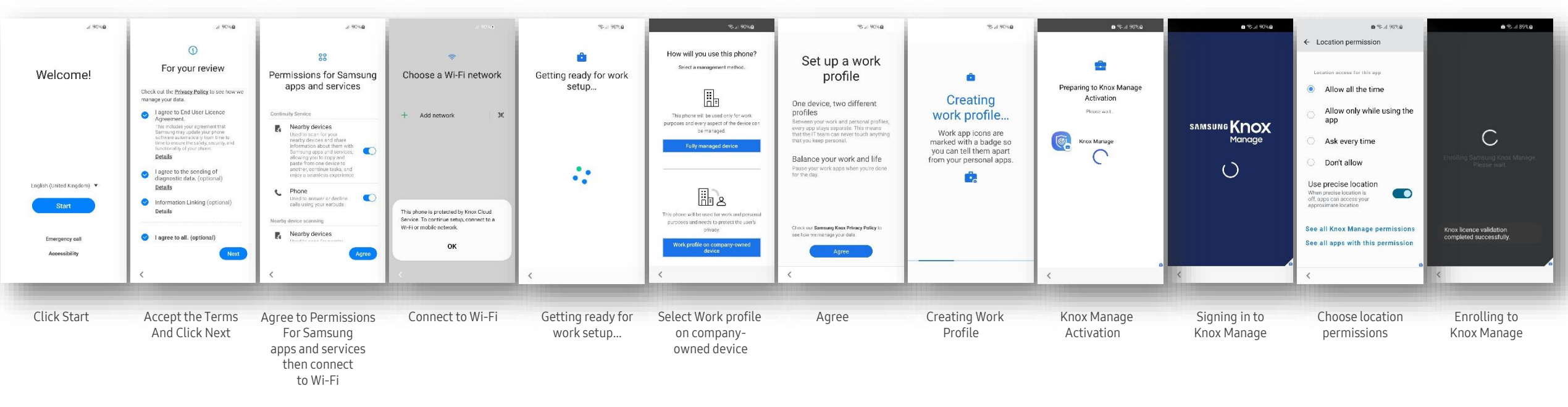

# Android Enterprise: Work Profile on a Company Owned Device Enrollment<sup>® Knox</sup>

How to tell that Work Profile on a Company Owned Device has been successfully set up:

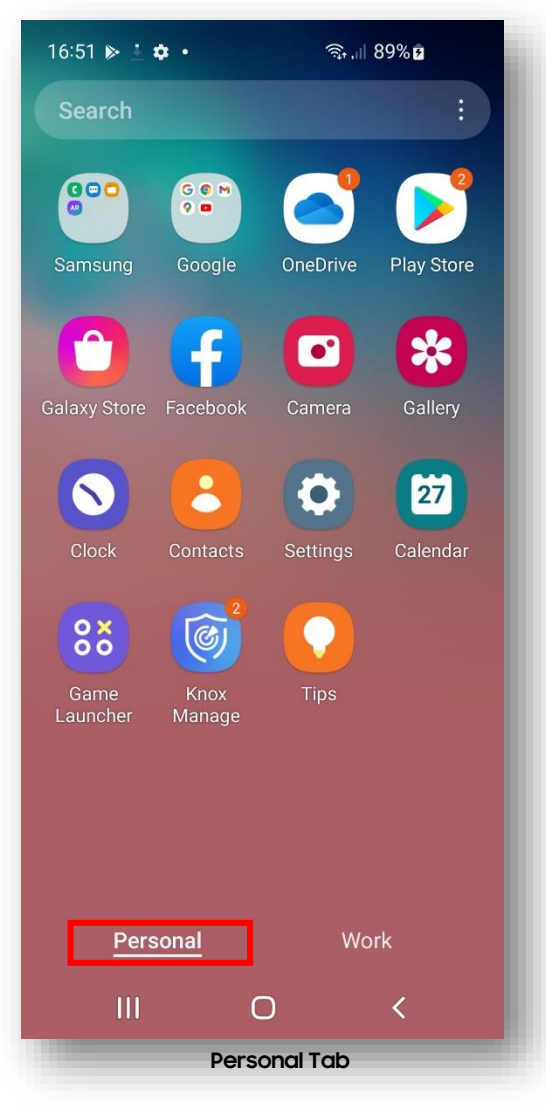

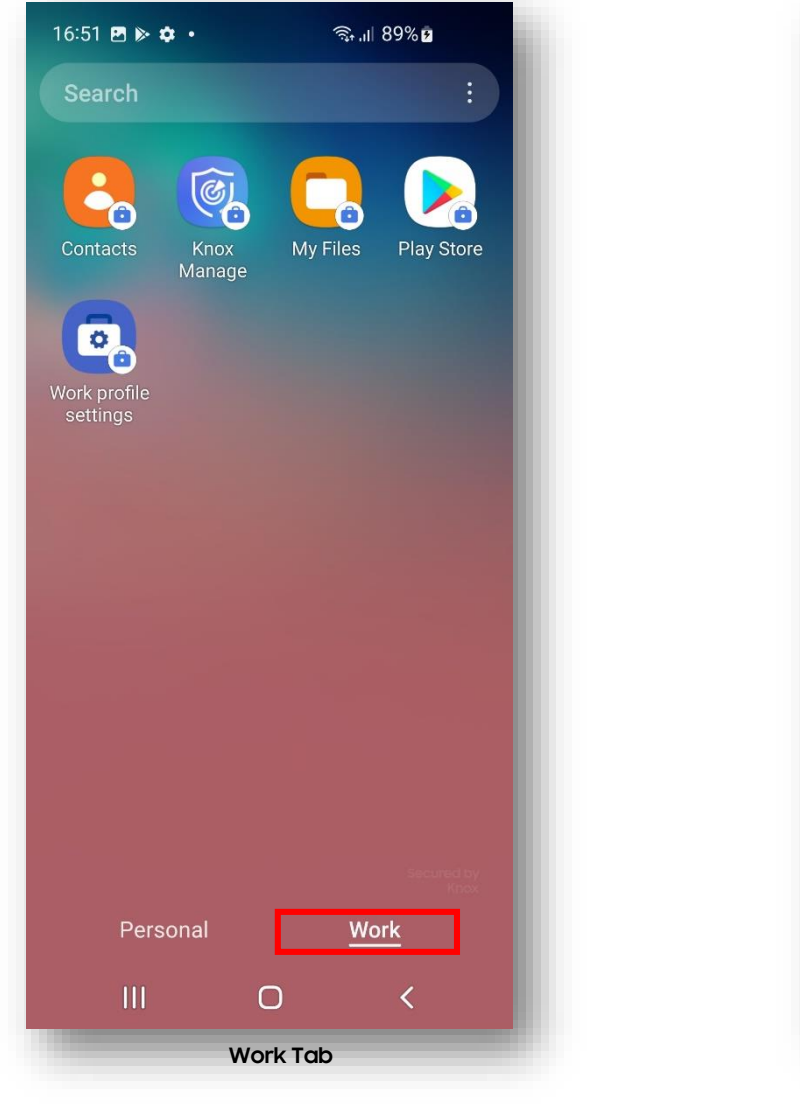

M | Emergency calls only ୠ .॥ 89% 🖻 This device belongs to your orga... Charging: 89% 38 m until full • Device is managed by your organization on lock screen

💝 Secured by Knox

## Android Enterprise: Dedicated Device

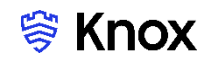

#### Android Enterprise Dedicated Device

To ensure that the right enrollment type is set up for Dedicated Device, ensure that

- Create Work Profile on Fully Managed is not ticked and assign this profile to the group where the user to be enrolled resides.
- Kiosk app settings are configured.
- Go to Go to *Profile > Add -> Fill in a name under Name -> Platform = Android Enterprise*
- Select Save & Set Policy Under Android Enterprise go to Kiosk > Kiosk app settings > Select Kiosk type i.e. Multi app > Select if there is an existing kiosk app or Add to create a new one > Save & Assign

| bard        | Add Profile     |                                 |                              |                                                         |                              |                         |                  |
|-------------|-----------------|---------------------------------|------------------------------|---------------------------------------------------------|------------------------------|-------------------------|------------------|
|             | Name *          | AE                              |                              |                                                         |                              |                         |                  |
|             |                 | The entered profile name cannot | be changed.                  |                                                         |                              |                         |                  |
| tion        | Platform *      | Android Enterprise ①            |                              |                                                         |                              |                         |                  |
| on          |                 | Android Enterprise - Andro      | Id I                         | Kieck                                                   |                              |                         |                  |
|             |                 | Android Legacy                  | Android Enterprise           | A NOSK                                                  | Device Controls ⑦            | Work Profile Controls ⑦ |                  |
|             |                 | ios                             | System                       | Kiosk App Settings ③                                    | Multi App 👻                  |                         |                  |
|             |                 | Windows                         | Interface                    | - Set Application                                       | com.sds.emm.kir Add Add New  |                         |                  |
| nrollment ~ | Event Profile 🕐 |                                 | <ul> <li>Password</li> </ul> | - Screen Saver                                          | Disallow 👻                   |                         |                  |
|             | Description     |                                 | Kiosk                        | - Utilities Setting                                     | -                            |                         |                  |
| , v         |                 |                                 | ✓ Application                | Delete Kiosk App when Policy is Removed                 | - •                          |                         |                  |
| • •         |                 |                                 | ✓ Location Phone             | Setting Plugged In Screen On ③                          | - <b>v</b>                   |                         | ve Save & Set Po |
|             |                 |                                 | Samsung Knox                 | <ul> <li>Screen On when Plugged into Charger</li> </ul> | AC Charger                   |                         | _                |
|             |                 |                                 | Anoroid Enterprise           |                                                         | USB Charger Wireless Charger |                         |                  |
|             |                 |                                 |                              |                                                         |                              |                         |                  |
|             |                 |                                 |                              |                                                         |                              |                         |                  |

32

#### < Secured by Knox

### Android Enterprise: Dedicated Device

#### Android Enterprise Dedicated Device Deployment

To enroll your device as an Android Enterprise Dedicated Device, you need to ensure the device is factory reset and at the welcome screen. From here, there are 3 ways you can enroll your device into Samsung Knox Manage as an Android Enterprise Dedicated Device.

- 1. DPC Identifier [Also known as the hashtag method] afw#KnoxManage
- 2. QR Code Enrollment
- 3. Knox Mobile Enrollment
- Below is a screen-by-screen play to enroll your device using the DPC Identifier method.

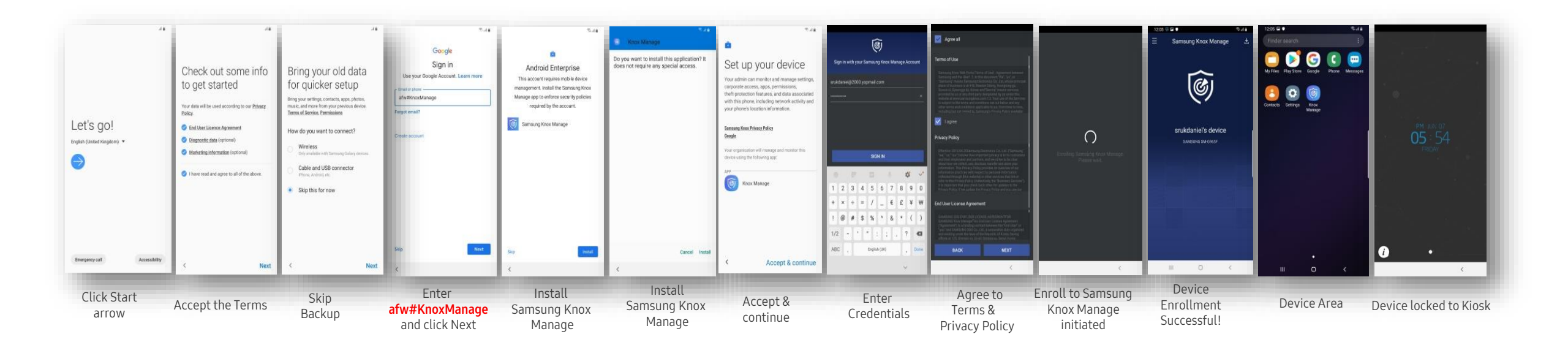

# Managed Google Play Configuration

#### Managed Google Play Configuration

In the Configuring Android Enterprise section of this document, we completed the majority of the work needed to configure applications to be used for Managed Google Play. All we have left to do is the following:

Se Knox

- In Samsung Knox Manage console, go to Applications -> Add -> Public-> enter an app Name i.e Samsung Email
- Search for the App you want to distribute. Click the **APPROVE** button.
- APPROVE the App Permission request
- Choose how you would like to handle new app permission requests and then click **Done**

| Dashboard<br>Device                                                                                           | Applicatio                                                                                                    | * * * * 1,335,232 ±  | Samsung Email<br>Samsung Electronics Co., Ltd.                                                                                                    | Approval settings                                                                                                    | Notifications                                                                           |
|----------------------------------------------------------------------------------------------------|----------------------------------------------------------------------------------------------------|----------------------|----------------------------------------------------------------------------------------------------|----------------------------------------------------------------------------------------------------|-----------------------------------------------------------------------------------------|
| User<br>Group<br>Organization<br>Application<br>Profile<br>Kiosk<br>Content<br>History<br>Setting<br>Advanced | Total 2 10 per pat  Add Sync MGP Account Address Address Addr | countries<br>Approve | Showing permissions for all versions of this app<br>This app has access to:<br>Identity<br>read your own contact card<br>add or remove accounts<br>modify your own contact card<br>ind accounts on the device<br>Wi-Fi connection information<br>view Wi-Fi connections<br>Updates to Samsung Email may automatically add addition<br>capabilities within each group. Learn more<br>Cancel | Samsung Electronics Co., Ltd.<br>How would you like to handle new app per<br>Keep approved when app requests new<br>Users will be able to install the updated app<br>Revoke app approval when this app revenues the app will be removed from the shop until it is<br>Approve | ermission requests?<br>v permissions.<br>c.<br>quests new permissions.<br>s reapproved. |
| 1000                                                                                                    |                                                                                                    |                      | 34                                                                                                    |                                                                                                    | Secured by Knox                                                                         |

#### Managed Google Play Configuration

Now we have approved an application we would like to distribute in Samsung Knox Manage

• Select Save & Assign to be able to see the app listed as Google Managed app

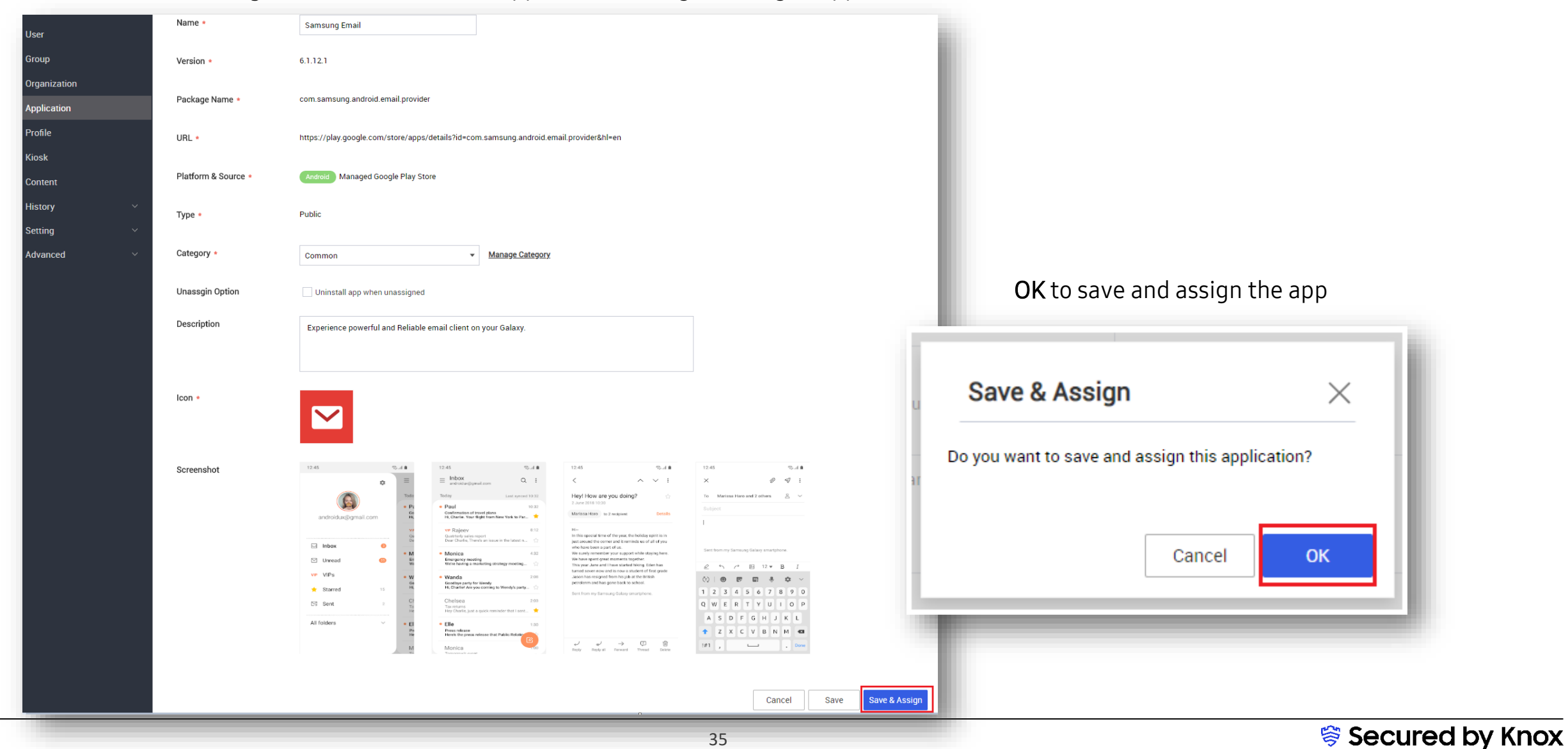

# Managed Google Play Configuration

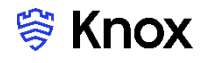

Following the previous slide, we need now to select a group where user resides

 Target device = Android Enterprise -> Select Set Configuration under Managed Configuration in relation to AppConfig explained at next slide -> Target Type -> Select the group where user resides -> Assign -> OK

| < | Assign Application               |                                                           |                                                                                |                   |
|---|----------------------------------|-----------------------------------------------------------|--------------------------------------------------------------------------------|-------------------|
|   | Samsung Email Android Mana       | aged Google Play Store   Public                           |                                                                                |                   |
|   | Target Device Androic            | J Legacy O Android Enterprise Android Legacy + Enterprise |                                                                                |                   |
| n | Android Enterprise Settings      |                                                           |                                                                                |                   |
|   | Install Area Work Prof           | ile + Fully Managed + Fully Managed with Work Profile     |                                                                                |                   |
|   | Install Type ⑦ Manual            | Automatic (Removable)                                     |                                                                                |                   |
|   | Auto-run after Install           | <b>N</b> NO                                               |                                                                                |                   |
| ~ | Managed Configuration Set Config | guration No Setting                                       | Assign Application                                                             | ×                 |
| ~ |                                  |                                                           | Do you want to assign the application(s) as below?                             |                   |
| ~ | Target                           |                                                           | Target AE                                                                      |                   |
|   | Target Type Group                | Organization                                              | Samsung Email Android Managed Google Play Store   Public                       |                   |
|   | ✓ 1 item(s) selected   Total 2   |                                                           |                                                                                |                   |
|   | Group Name =                     | Type User Device Device Type                              | Android Enterprise Install Area Work Profile + Fully Managed + Fully Managed + | vith Work Profile |
|   | AE                               | User 3 0                                                  | Auto-run after Install No                                                      |                   |
|   | efota                            | Device 0 0                                                | Managed Configuration No Setting                                               |                   |
|   |                                  |                                                           |                                                                                | Cancel OK         |
|   |                                  |                                                           |                                                                                |                   |
|   |                                  |                                                           |                                                                                |                   |
|   |                                  |                                                           |                                                                                |                   |
|   |                                  |                                                           |                                                                                |                   |
|   |                                  |                                                           |                                                                                |                   |
|   |                                  |                                                           |                                                                                |                   |
|   |                                  |                                                           | Cancel Assign                                                                  |                   |

# AppConfig on Samsung Knox Manage

#### AppConfig

AppConfig enables you to send down application configuration profiles along with your managed apps when you distribute them through your Managed Google Play Store. This saves on having to have the UEM implement the required APIs for the app you are using so you can remotely configure it. To use AppConfig on Samsung Knox Manage, follow the instructions below.

• Following previous slide Select Set Configuration -> enter variable as \$emailaddress\$ for Email address and \$username\$ for User name

|               |   | Samsung Email                | ndroid Managed Goog  | gle Play Store   Pl | Marcard Confirmation                 |          |
|---------------|---|------------------------------|----------------------|---------------------|--------------------------------------|----------|
| User<br>Group |   | Target Device                | Android Legacy       | Android Ent         |                                      | <u>~</u> |
|               |   | Android Enterprise Settings  |                      |                     | Managed configuration                |          |
| Application   |   | Install Area                 | Work Profile + Fully | Managed + Fully N   | Work                                 |          |
|               |   | Install Type 🕜               | () Manual            | O Automatic (       |                                      | .        |
|               |   | Auto-run after Install       | O Yes                | O No                | Exchange ActiveSync accounts list    |          |
|               | ~ | Managed Configuration        | Set Configuration    | No Setting          | Email address<br>Email address       |          |
|               | ~ | _                            |                      |                     | \$emailaddress\$                     |          |
|               | Ň | Target                       |                      |                     | User name                            |          |
|               |   | Target Type                  | O Group              | Organizatio         | User name (login) to access account  |          |
|               |   | ✓ 1 item(s) selected   Total | 2                    |                     | Susemanes                            |          |
|               |   | Group Name =                 |                      | Туре                | Account password<br>Account password |          |
|               |   | AE                           |                      | User                | Account password                     |          |
|               |   | efota                        |                      | Device              | EAS domain                           |          |
|               |   |                              |                      |                     |                                      |          |
|               |   |                              |                      |                     | Delete S                             | ave      |

37

#### 💝 Secured by Knox

## Configure Knox Platform for Enterprise : Standard Edition

#### Knox Platform for Enterprise : Standard Edition

The Knox Platform for Enterprise solution provides a robust set of features on top of the core Android Enterprise platform, to fill security and management gaps and meet the strict requirements of highly regulated industries.

The Knox Platform for Enterprise solution comes in a two tiered offering:

- Knox Platform for Enterprise : Standard Edition [FREE]
- Knox Platform for Enterprise : Premium Edition [FREE or \$]

Knox Platform for Enterprise : Standard Edition offers free additional policies you can use to provide enhanced security, manageability and usability over your Samsung device fleet, running Android Enterprise on Android 8.0 or above.

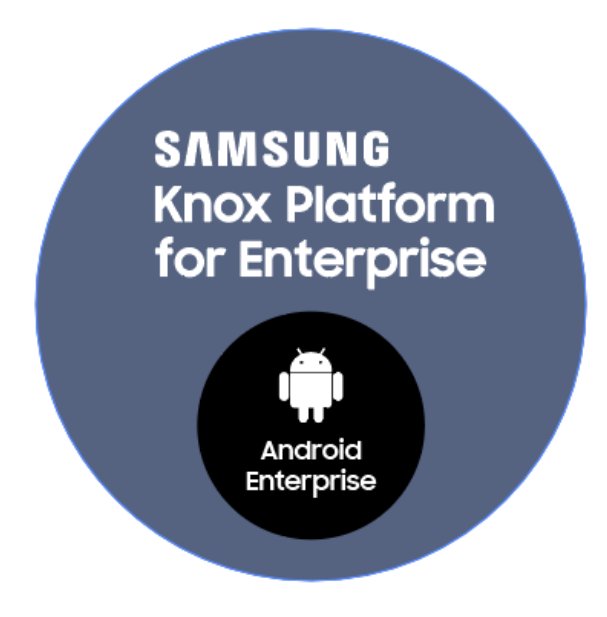

😂 Knox

# Configure Knox Platform for Enterprise : Standard Edition

#### ኞ Knox

#### Configure KPE : Standard Edition on Samsung Knox Manage

Pre requisite, **Samsung Knox** option needs to be ticked at the Profile level.

- Navigate to Profile -> Select Existing profile or Add for new profile -> i.e. Existing one, go to Modify Profile Info. -> Select Samsung Knox to enable KPE
   Standard API -> Android Enterprise & Samsung Knox Settings prompt will be displayed -> OK -> Select Add & Approve to add the KSP Application
- Now that KSP app is approved, double check that **Samsung Knox** is ticked at the profile level; please see next slide

|              |     |              |                                                                                                    | User<br>Group               | Google Administrator Account Information | Account Type<br>Organization             | Add & Approve KSP Application                                                                                        |          |
|--------------|-----|--------------|----------------------------------------------------------------------------------------------------|-----------------------------|------------------------------------------|------------------------------------------|----------------------------------------------------------------------------------------------------|----------|
| User         |     | Distance -   |                                                                                                    | Organization                |                                          | Administrator Email A                    | Click the Approve button to add and approve the Knox Service Plugin app. Version 1.2.09 can access:                  |          |
| Group        |     | Platform *   |                                                                                                    | Application                 | Google API configuration setting         | Client ID                                | Photos / Media / Files                                                                                               |          |
| Organization |     |              | Create Work Profile on Fully Managed (7)                                                                                                    | Profile                     |                                          | Service Account Emai                     | <ul><li>read the contents of your USB storage</li><li>modify or delete the contents of your USB storage</li></ul>    |          |
| Application  |     |              | Android Enterprise & Sameung Knox Sattings                                                                                                    | Content                     | Managed Google Play Store Layout         |                                          | Storage                                                                                                    |          |
| Profile      |     |              |                                                                                                    | History V                   | Layout ③                                 | Basic Store Layo                         | read the contents of your USB storage     modify or delete the contents of your USB storage                          |          |
| Kiosk        |     |              | Before you can apply the Android Enterprise policies, you need to setup<br>Android Enterprise first in the Setting > Android > Android Enterprise. | Setting ^                   |                                          | Display apps with Advanced Store I       | <ul> <li>Wi-Fi connection information</li> <li>view Wi-Fi connections</li> </ul>                                     |          |
| Content      |     | Event Profil | If you want to create a policy that uses the Knox Service Plugin Agent,<br>approve the Knox Service Plugin app in the same menu.                   | <ul> <li>Android</li> </ul> |                                          | Display apps by ca<br>the category optio | (?) Other                                                                                                    |          |
| History      |     | Description  | Do you want to go to the Android Enterprise menu now?                                                                                              | Android Enterprise          | Auto Update Apps ③                       | O Update on Wi-Fi onl                    | view network connections     pair with Bluetooth devices     access Bluetooth settings                               |          |
| Setting      |     |              | Cancel                                                                                                    | Limited Enrollment          | Samsung Knox Settings                    |                                          | <ul> <li>full network access</li> <li>run at startup</li> </ul>                                                      |          |
| Advanced     | 141 |              |                                                                                                    | V iOS                       |                                          |                                          | <ul> <li>set wallpaper</li> <li>prevent device from sleeping</li> <li>one or more app-defined permissions</li> </ul> |          |
|              |     |              |                                                                                                    | Message Template            | Knox Service Plugin Application (?)      | Add & Approve                            |                                                                                                    |          |
|              |     |              |                                                                                                    | Administrator               |                                          |                                          | -                                                                                                    |          |
|              |     |              |                                                                                                    | License                     |                                          |                                          | Cancer Approve                                                                                                    | <u> </u> |
|              |     |              |                                                                                                    |                             |                                          |                                          |                                                                                                    |          |

## Configure Knox Platform for Enterprise : Standard Edition

#### **Configure KPE : Standard Edition on Samsung Knox Manage**

To take advantage of the free additional APIs available in KPE Standard Edition, now that Samsung Knox is ticked at profile level simply complete the instructions below.

To set policy, select Save & Set Policy -> KPE Standard API will be listed under Samsung Knox Android Enterprise without the Crown icon 🞍 ٠

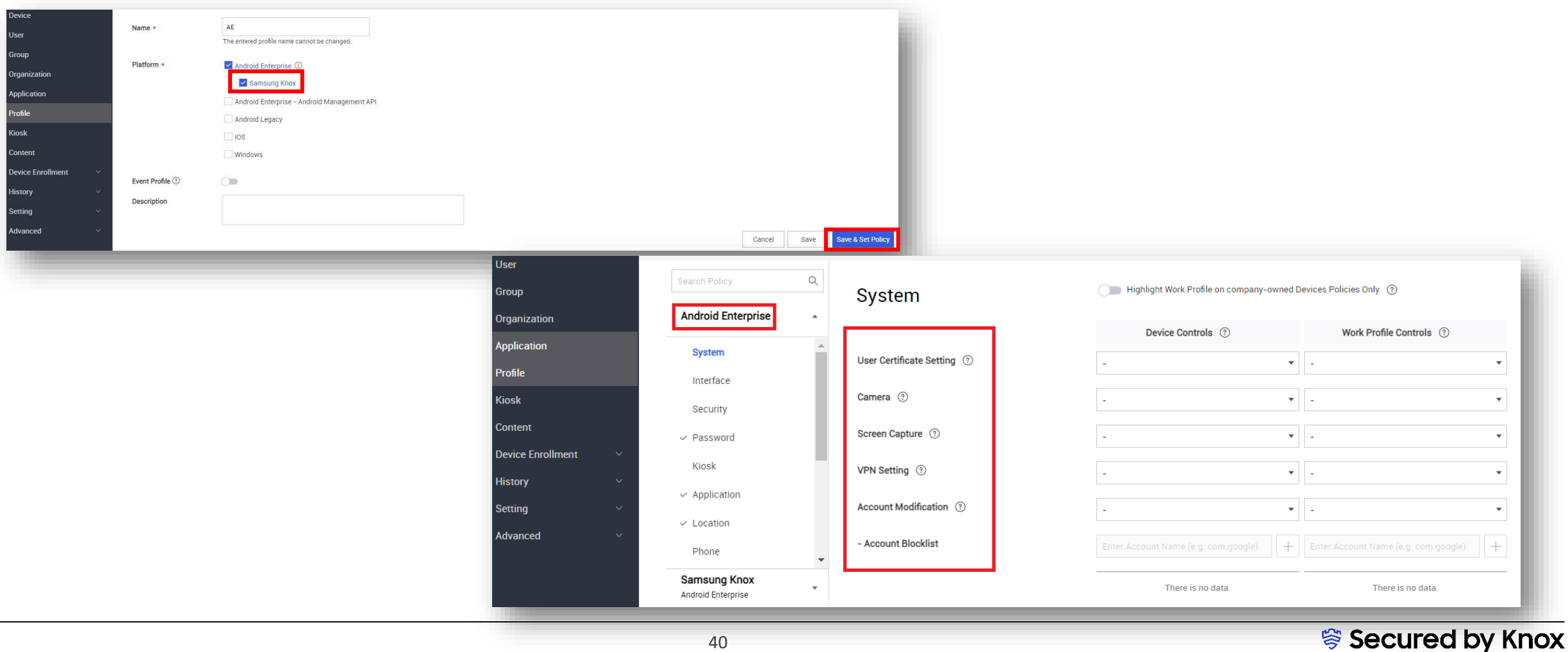

# Knox Platform for Enterprise : Premium Edition using KPE Key

Pre requisite:

- Both Knox Manage and Knox Platform for Enterprise license keys are available in Knox Manage Console (Settings → License)
- At the user level, select Knox Manage as License type and tick Yes for Knox Platform for Enterprise (Android Enterprise)

| Device                         |                                                          |                                       | 1                                                |                   |
|--------------------------------|----------------------------------------------------------|---------------------------------------|--------------------------------------------------|-------------------|
| User                           | User ID *                                                | srukdaniel                            | @77.samsung.com                                  |                   |
| Group                          | User Name *                                              | srukdaniel                            |                                                  |                   |
| Organization                   |                                                          |                                       | _                                                |                   |
| Application                    | Email *                                                  | srukdaniel@abc.com                    |                                                  |                   |
| Profile                        | Mobile Number                                            | United Vinedom (144)                  | 10064740                                         |                   |
| Kiosk                          |                                                          | United Kingdom (+44)                  | 12304/46                                         |                   |
| Content                        | User Group / Organization *                              | Select 2 Selected                     |                                                  |                   |
| Device Enrollment $\checkmark$ |                                                          | Name                                  | Туре                                             |                   |
| History ~                      |                                                          | AE                                    | User Group                                       |                   |
| Setting 🗸 🗸                    |                                                          | Undefined                             | Organization                                     |                   |
| Advanced 🗸 🗸                   |                                                          |                                       | or gan Lation                                    |                   |
|                                | License * ⑦                                              | C Knox Suite                          |                                                  |                   |
|                                | - Knox Platform for Enterprise ③<br>(Android Enterprise) | • Yes O No                            |                                                  |                   |
|                                | Android Manage Type * 🕐                                  | Android Legacy     Android Enterprise | Se Follow Organization Type (Android Enterprise) |                   |
|                                | - Fully Managed with Work Profile ③                      | Yes ON0                               |                                                  |                   |
|                                | Тад                                                      | Add                                   |                                                  |                   |
|                                |                                                          | 41                                    |                                                  | 😤 Secured by Knox |

# Knox Platform for Enterprise : Premium Edition using KPE Key

 To use Knox Platform for Enterprise Premium edition API -> Navigate to your profile and KPE Premium API will be listed under Samsung Knox Android Enterprise with Crown icon 4/2

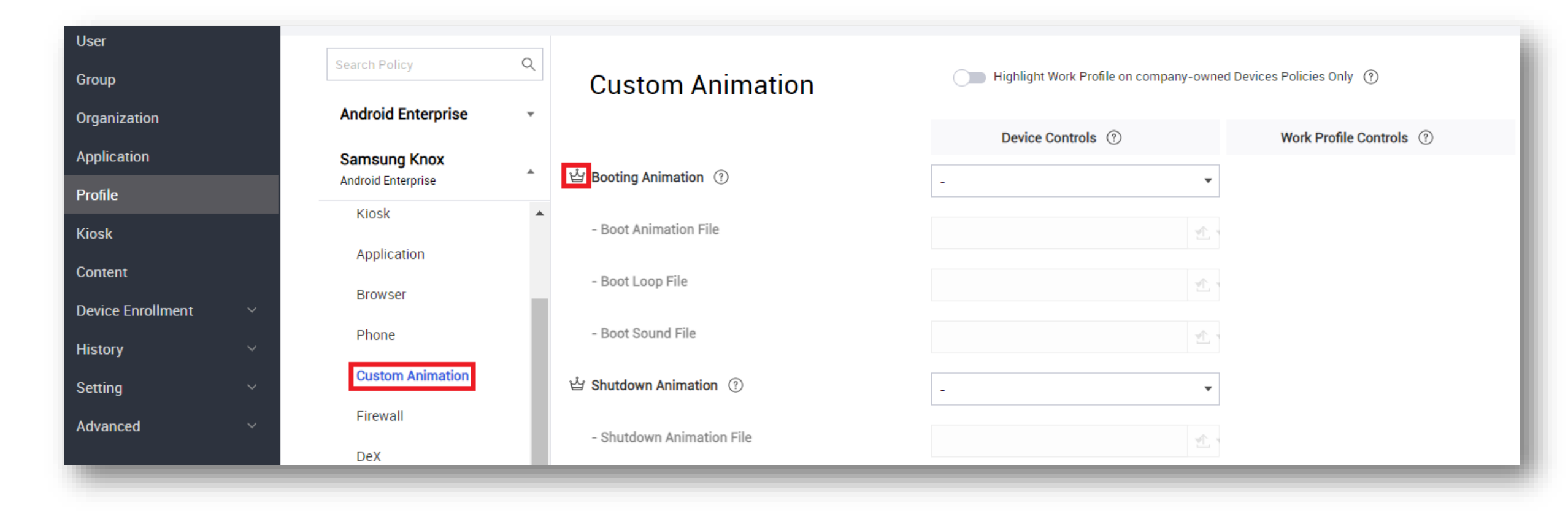

Se Knox

# Knox Platform for Enterprise : Premium Edition using Knox Suite Key

Pre requisite:

- Knox Suite license is available in Knox Manage Console (**Settings** → **License**)
- At the user level, select **Knox Suite** as License type

| Device                   |                                     |                                         |                                                  |                   |
|--------------------------|-------------------------------------|-----------------------------------------|--------------------------------------------------|-------------------|
| User                     | User ID *                           | srukdaniel                              | @77.samsung.com                                  |                   |
| Group                    | User Name *                         | srukdaniel                              |                                                  |                   |
| Organization             |                                     |                                         |                                                  |                   |
| Application              | Email *                             | srukdaniel@abc.com                      |                                                  |                   |
| Profile                  | Mobile Number                       | United Vinadom (+44)                    | 12264740                                         |                   |
| Kiosk                    |                                     | United Kingdom (+44)                    | 12304740                                         |                   |
| Content                  | User Group / Organization *         | Select 2 Selected                       |                                                  |                   |
| Device Enrollment $\vee$ |                                     | Name                                    | Туре                                             |                   |
| History ~                |                                     | AE                                      | User Group                                       |                   |
| Setting ~                |                                     | Undefined                               | Organization                                     |                   |
| Advanced ~               |                                     |                                         |                                                  |                   |
|                          | License • ⑦                         | • Knox Suite                            |                                                  |                   |
|                          | Android Manage Type * 🔋             | Android Legacy     Android Enterpresent | Se Follow Organization Type (Android Enterprise) |                   |
|                          | - Fully Managed with Work Profile ③ | Yes ON0                                 |                                                  |                   |
|                          | Тад                                 | Add                                     |                                                  |                   |
|                          |                                     | 43                                      |                                                  | 😂 Secured by Knox |

# Knox Platform for Enterprise : Premium Edition using Knox Suite Key

• To use Knox Platform for Enterprise Premium edition API -> Navigate to your profile and KPE Premium API will be listed under Samsung Knox Android Enterprise 🍲 Crown icon

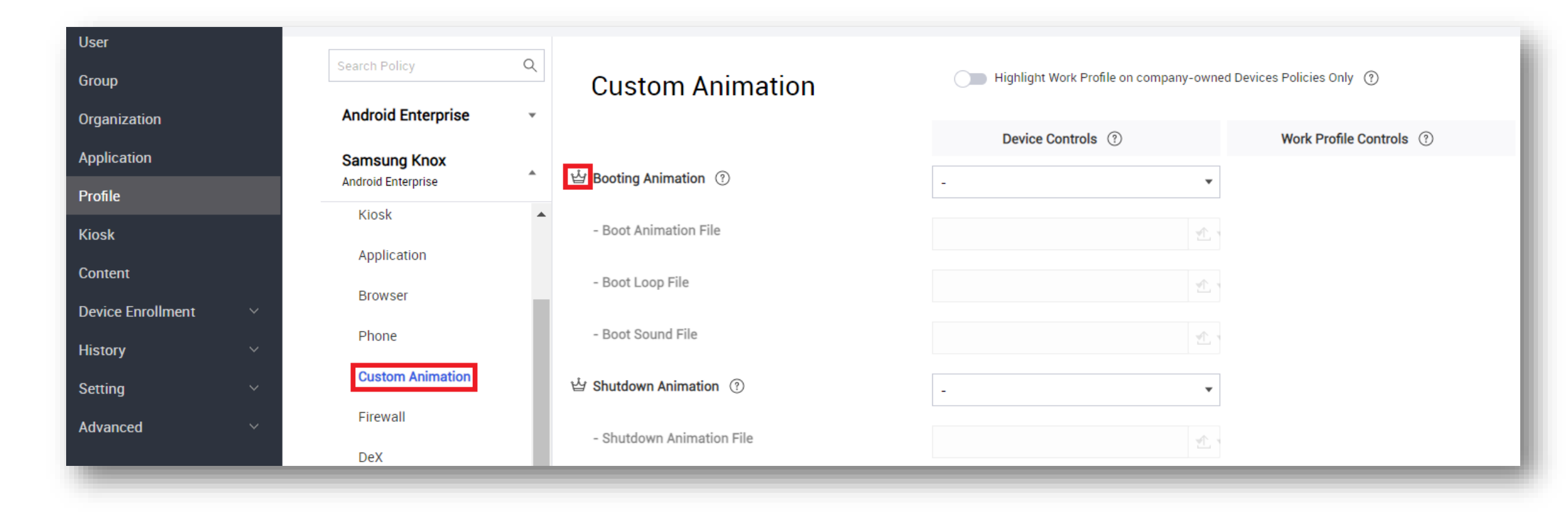

Se Knox

# Knox Service Plugin [KSP]

License & features type :

| Knox Manage       | Knox Manage + KPE           | Knox Suite                  |
|-------------------|-----------------------------|-----------------------------|
| Standard features | Standard & Premium Features | Standard & Premium Features |

Knox Service Plugin app addition and approval was explained in Slide 30.

To use Knox Service Plugin -> Navigate to your profile -> Samsung Knox Android Enterprise -> Knox Service Plugin -> Choose the required policy

| <                                                                                                    | Set Policy                                                                                                    |                                                                                                    |                                             |                                                  |                                                                           |
|----------------------------------------------------------------------------------------------------|----------------------------------------------------------------------------------------------------|----------------------------------------------------------------------------------------------------|---------------------------------------------|--------------------------------------------------|---------------------------------------------------------------------------|
| Device                                                                                                    | test Android Enterprise, Samsung Knox                                                                                                    | x (j)                                                                                                    |                                             |                                                  |                                                                           |
| User<br>Group<br>Organization<br>Application<br>Profile<br>Kiosk<br>Content<br>Device Enrollment ×<br>History ×<br>Setting ×<br>Advanced × | Search Policy Q<br>Android Enterprise •<br>Application<br>Browser<br>Phone<br>Custom Animation<br>Firewall<br>DeX<br>• Knox Service Plugin<br>APN • | Knox Service Plugin ③         KPE Premium or Knox Suite License key ④         Debug Mode ④         Separated Apps policies ①         Device- wide policies (Selectively applicable to Fully         Enable device policy controls ①         DeX policy ①         VPN policy (Premium) ①         Firewall and Proxy policy ⑦ ④         Call and Messaging control ⑦         Device Restriction policies (Premium) ①         Firmware update (FOTA) policy ⑦         Device Settings (Premium) ①         Enable device settings controls ① | y Manage Device (DO) or Work Profile- on co | Lookup mpany owned devices (WP-C) mode as noted) | Please note that KSP will use the license<br>added in Knox Manage console |

# **Document Information**

This is version 3.0 of this document.

# Thank you!

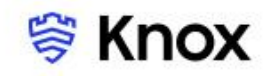